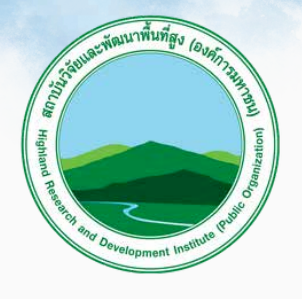

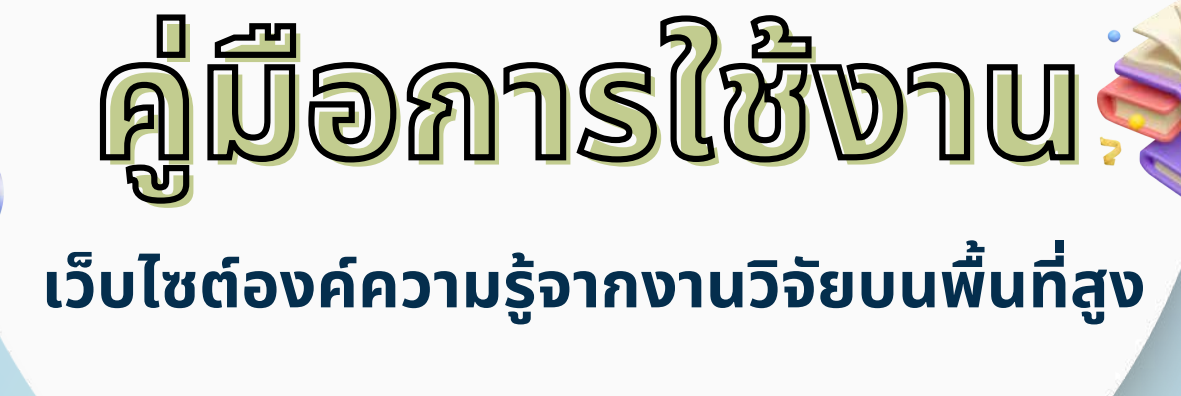

# https://rsdb.hrdi.or.th

## (สำหรับผู้ใช้งาน)

ยออนโลน

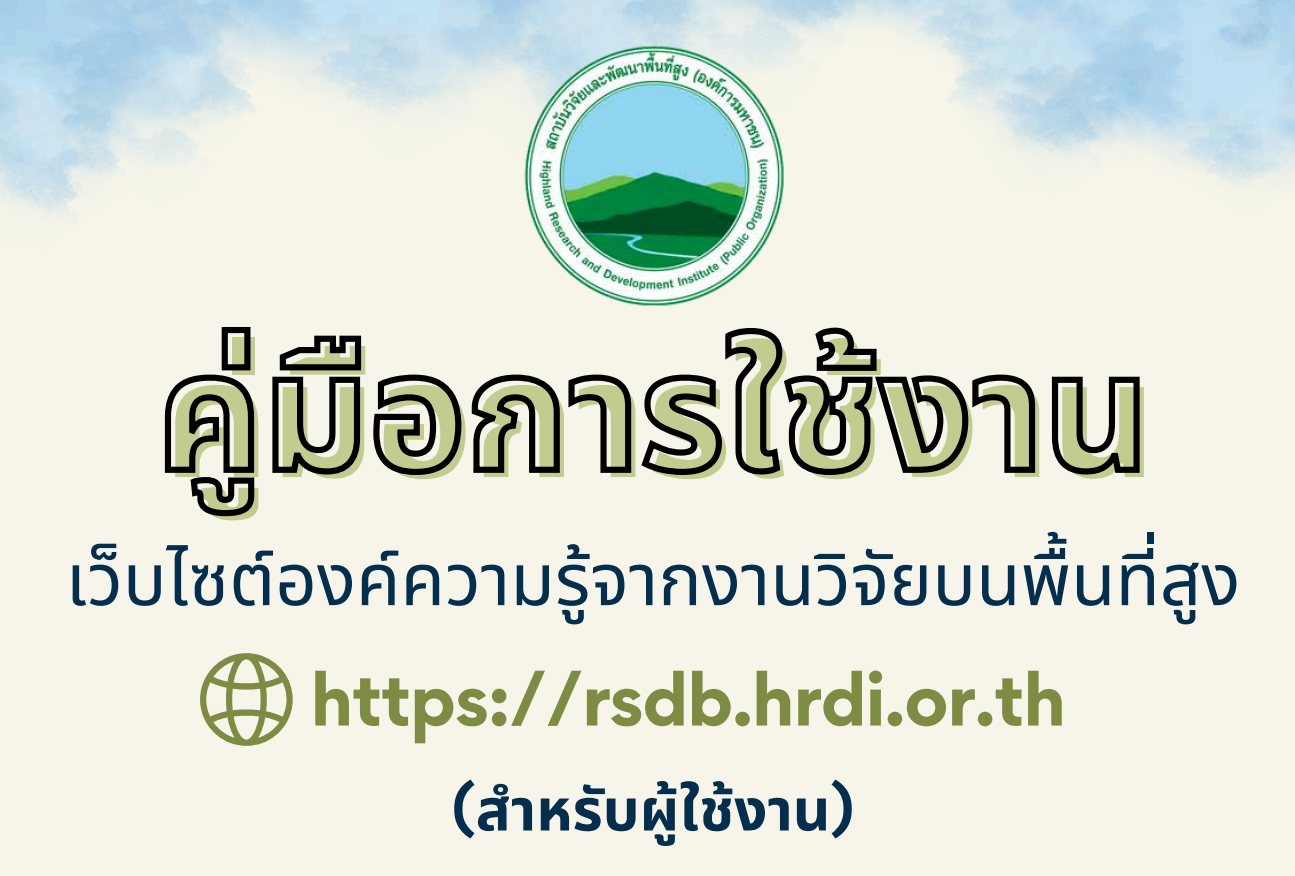

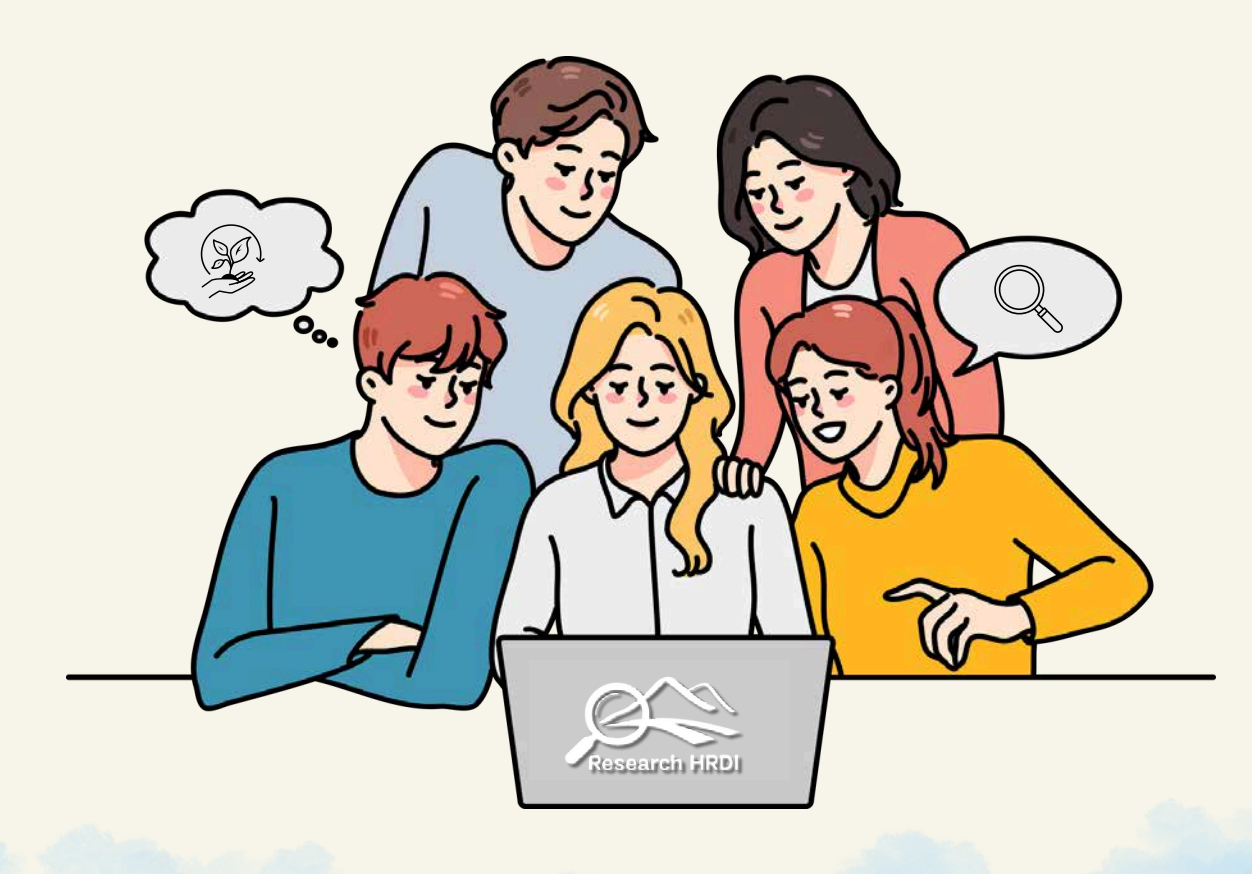

# คำนำ

คู่มือการใช้งานเว็บไซต์องค์ความรู้จากงานวิจัยบนพื้นที่สูง เป็นคู่มือที่มีไว้สำหรับ ผู้ใช้งานทั่วไป ซึ่งอยู่ภายใต้โดเมนของสถาบันวิจัยและพัฒนาพื้นที่สูง (องค์การมหาชน) เพื่อเป็น แนวทางในการเข้าใช้งานและการจัดการเกี่ยวกับเว็บไซต์ในการบันทึก รวบรวม และจัดหมวดหมู่ ข้อมูลองค์ความรู้จากงานวิจัยที่เกี่ยวข้องไว้ด้วยกันอย่างเป็นระบบ ในรูปแบบสื่อต่างๆ และภาษา ที่เข้าใจง่าย ได้แก่ โปสเตอร์ อินโฟกราฟิก คู่มือ คลิปวิดีโอ และบทความวิจัย โดยแสดงผล เป็น 3 ส่วน ประกอบด้วย รายงานวิจัยฉบับสมบูรณ์ องค์ความรู้จากงานวิจัย และผลงานวิจัยเด่น ให้เหมาะสมกับกลุ่มผู้ใช้ประโยชน์ คือ เกษตรกร นักพัฒนานักวิจัย นักวิชาการ นักศึกษา และประชาชนทั่วไป ซึ่งให้ผู้ใช้สามารถค้นหาเข้าถึงข้อมูลได้ง่าย สะดวก รวดเร็ว รวมทั้งเผยแพร่ ผลงานวิจัยและเชื่อมโยงกับระบบฐานข้อมูลที่เกี่ยวข้อง อีกทั้งรองรับการเปลี่ยนแปลง การปฏิบัติงาน ให้เป็นระบบเทคโนโลยีดิจิทัลมากขึ้น สะดวกในการบันทึกและแก้ไขปรับปรุงข้อมูล สามารถกำหนดขอบเขตผู้ใช้ฐานข้อมูลได้ โดยมุ่งหวังว่าคู่มือฉบับนี้จะเป็นประโยชน์ และสร้าง ความเข้าใจให้แก่ผู้ที่สนใจเข้าใช้งานระบบฐานข้อมูลองค์ความรู้จากงานวิจัยบบพื้นที่สูง ซึ่งจะก่อให้เกิดการเรียนรู้ในวงกว้างต่อไป

> ี คณะผู้จัดทำ มีนาคม 2568

# สารบัญ

|                                                          | หน้า |
|----------------------------------------------------------|------|
| ระบบฐานข้อมูลองค์ความรู้จากงานวิจัยบนพื้นที่สูง          | 1    |
| การเข้าใช้งานเว็บไซต์องค์ความรู้จากงานวิจัยบนพื้นที่สูง  | 2    |
| 1. ค้นหา (ฟังก์ชันการสืบค้นข้อมูล)                       | 3    |
| 2. องค์ความรู้จากงานวิจัย                                | 8    |
| 3. ผลงานวิจัยเด่น                                        | 14   |
| 4. ฐานข้อมูลรายงานวิจัยฉบับสมบูรณ์ (e – Research Report) | 16   |
| 5. เชื่อมโยงระบบบริหารจัดการข้อมูลทรัพย์สินทางปัญญา      | 21   |
|                                                          |      |

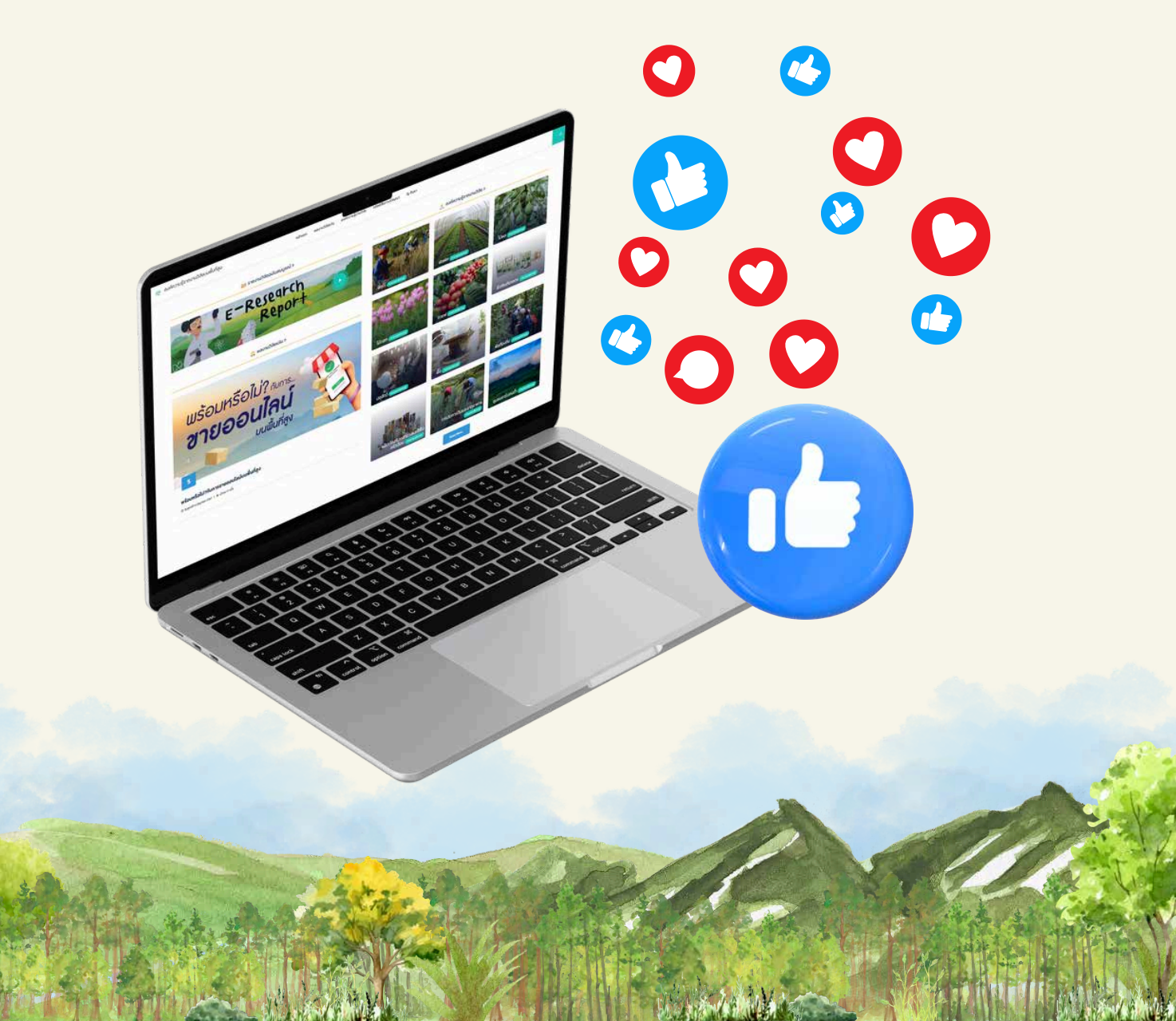

## ระบบฐานข้อมูลองค์ความรู้จากงานวิจัยบนพื้นที่สูง

**ระบบฐานข้อมูลองค์ความรู้จากงานวิจัยบนพื้นที่สูง** ได้พัฒนาเป็น Web Application เพื่อรวบรวม เผยแพร่ผลงานวิจัย และเชื่อมโยงข้อมูล ร่วมกับภาคีเครือข่าย ให้เหมาะสมกับกลุ่มผู้ใช้ ประโยชน์ คือ เกษตรกร นักพัฒนา นักวิจัย นักวิชาการ นักศึกษา ประชาชนทั่วไป โดยแบ่งการแสดง ผลเป็น 3 ส่วน ประกอบด้วย

1) รายงานวิจัยฉบับสมบูรณ์ (e – Research Report) รวบรวมไฟล์รายงานวิจัยฉบับ สมบูรณ์ สามารถสืบค้นงานวิจัยในรูปแบบภาษาไทย/อังกฤษ จากคำสืบค้น/ Keyword (กำหนดฟิลด์ สำหรับสืบค้น เช่น ชื่อเรื่อง ผู้แต่ง หัวเรื่อง หรือปี) กลุ่มงานวิจัย และพื้นที่ดำเนินการ โดยแสดงผล เป็นไฟล์ PDF ที่มีลายน้ำตราสัญลักษณ์สถาบันไว้ทุกหน้า

**2) องค์ความรู้จากงานวิจัย** ประมวลองค์ความรู้งานวิจัยเป็นหมวดหมู่ จำนวน 21 หมวด ให้อยู่ในรูปแบบและภาษาที่เข้าใจง่าย เสนอในรูปแบบ โปสเตอร์ วิดีโอ หนังสือ (E-book) และบทความวิจัย

**3) ผลงานวิจัยเด่น** ผลงานวิจัยที่มีผลกระทบสูง มีการนำไปใช้ประโยชน์ก่อให้เกิดการเปลี่ยนแปลง ด้านเศรษฐกิจ สังคม และสิ่งแวดล้อมของชุมชน รวมถึงสอดคล้องกับสถานการณ์ปัจจุบันและนโยบายของ สวพส. หรือของประเทศ

โดยมีฟังก์ชันการใช้งานหน้าหลักของเว็บไซต์องค์ความรู้จากงานวิจัยบนพื้นที่สูง ประกอบด้วย เมนู หน้าแรก ผลงานวิจัยเด่น องค์ความรู้งานวิจัย ทรัพย์สินทางปัญญา และค้นหาเป็นการลิงก์เข้าไปสู่ การสืบค้นข้อมูลในหัวข้อต่าง ๆ ตามที่ผู้สืบค้นต้องการ

นอกจากนี้ได้เชื่อมโยงระบบบริหารจัดการข้อมูลทรัพย์สินทางปัญญา เว็บไซต์ https://ip.hrdi.or.th ไว้ในส่วนหน้าหลักของระบบฐานข้อมูลองค์ความรู้จากงานวิจัยบนพื้นที่สูง เพื่อให้สามารถเข้าใช้งาน ได้สะดวกรวดเร็ว

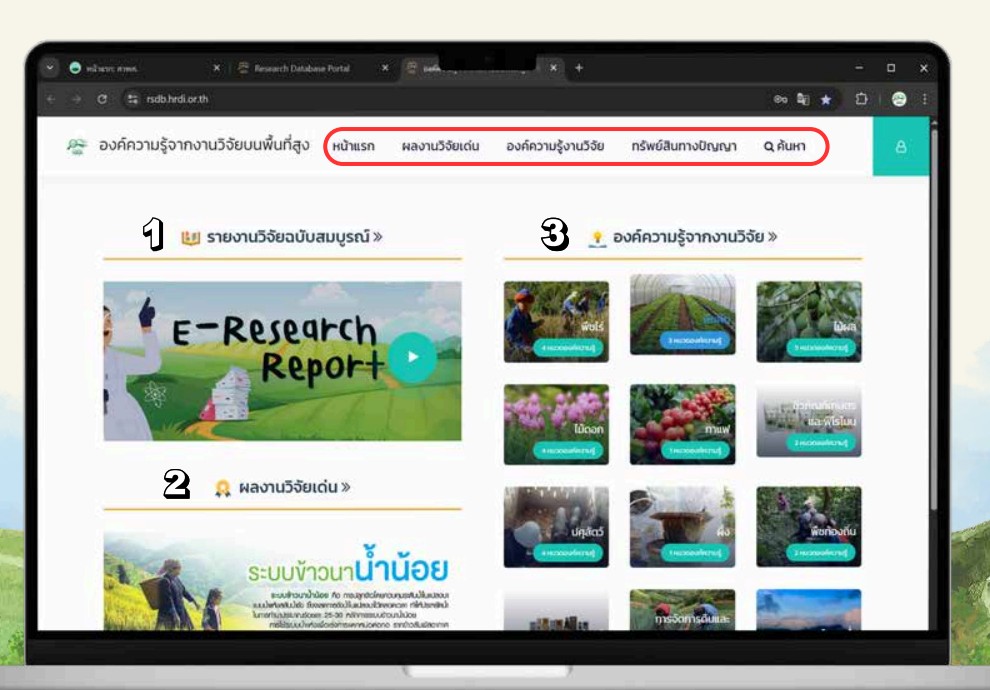

## การเข้าใช้งานเว็บไซต์องค์ความรู้จากงานวิจัยบนพื้นที่สูง

- 1. เข้าใช้งานผ่านเว็บไซต์ "สวพส. สถาบันวิจัยและพัฒนาพื้นที่สูง (องค์การมหาชน)"
  - 1.1 เข้าสู่เว็บไซต์ https://www.hrdi.or.th
  - 1.2 เลือกบริการข้อมูลออนไลน์ (E-Services) เลือกที่เมนู Research HRDI Portal

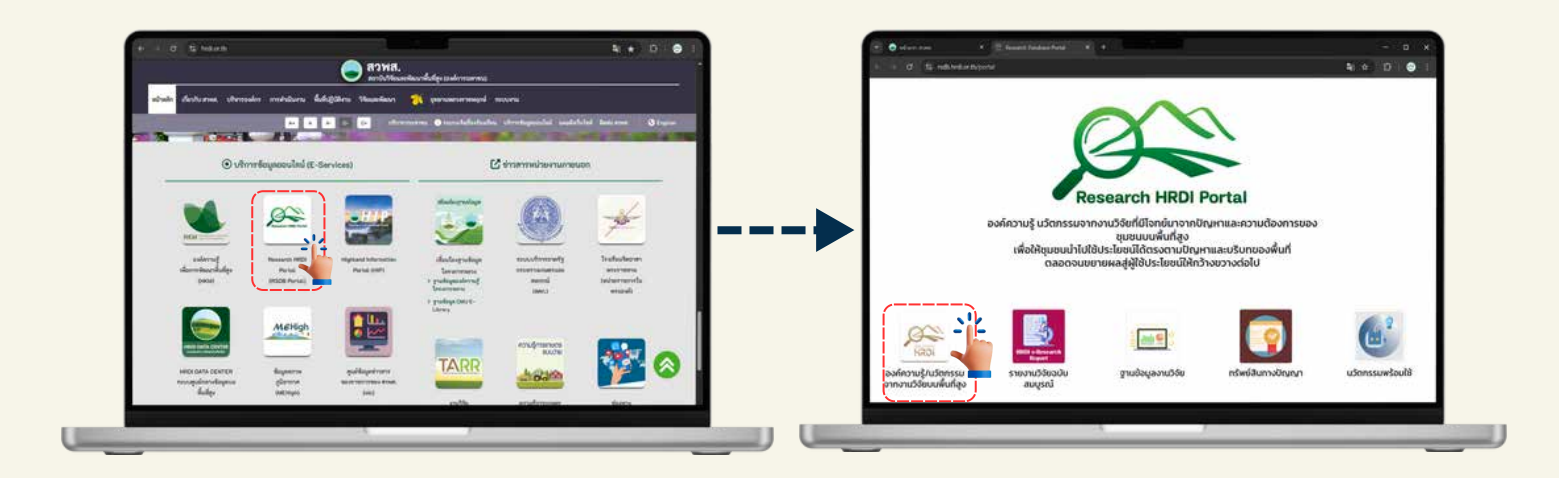

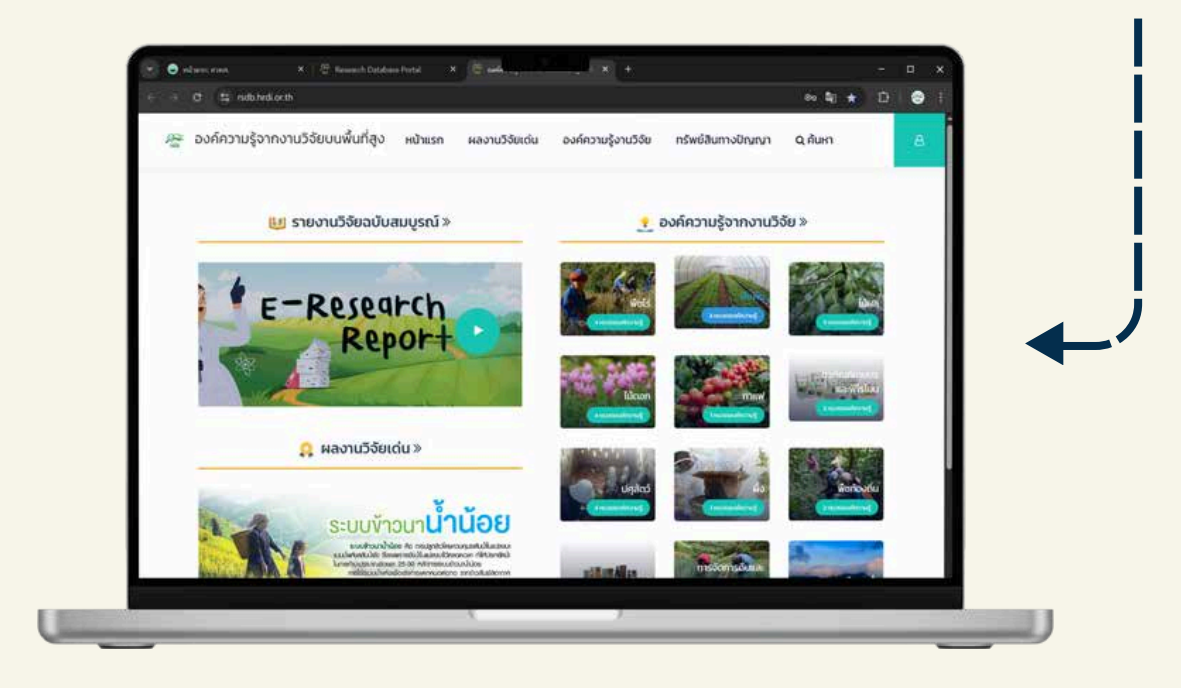

2.เข้าสู่เว็บไซต์ https://rsdb.hrdi.or.th หรือ สแกน QR Code ด้านล่าง

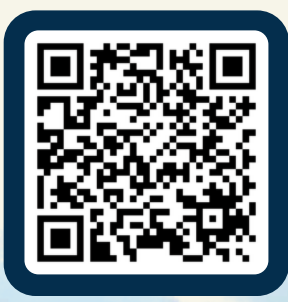

### 1. ค้นหา (ฟังก์ชั่นการสืบค้นข้อมูล)

เมนูค้นหา เป็นฟังก์ชันในการสืบค้นข้อมูลทุกประเภทในเว็บไซต์ โดยจำแนกข้อมูลที่สืบค้นออกตาม ประเภทของ**ชื่อนักวิจัย** และ**ชื่อองค์ความรู้งานวิจัย** โดยให้ระบุเงื่อนไขในการสืบค้น ซึ่งมีรายละเอียด การใช้งาน ดังนี้

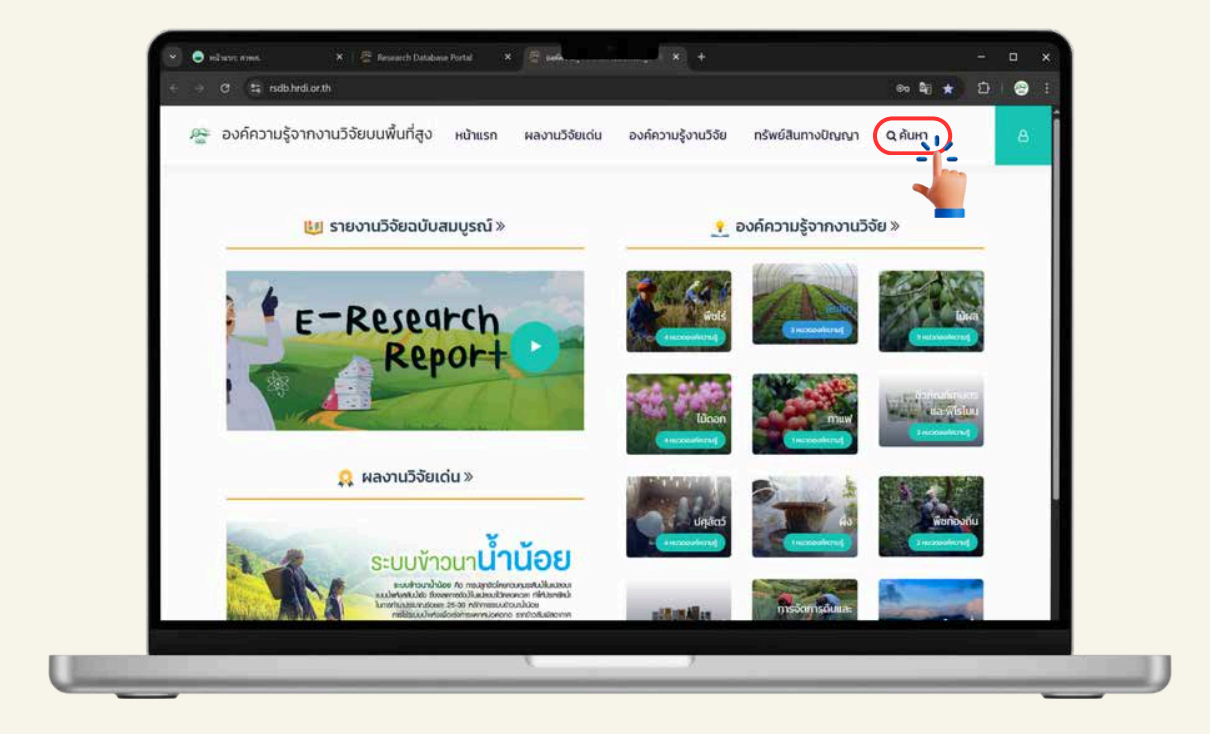

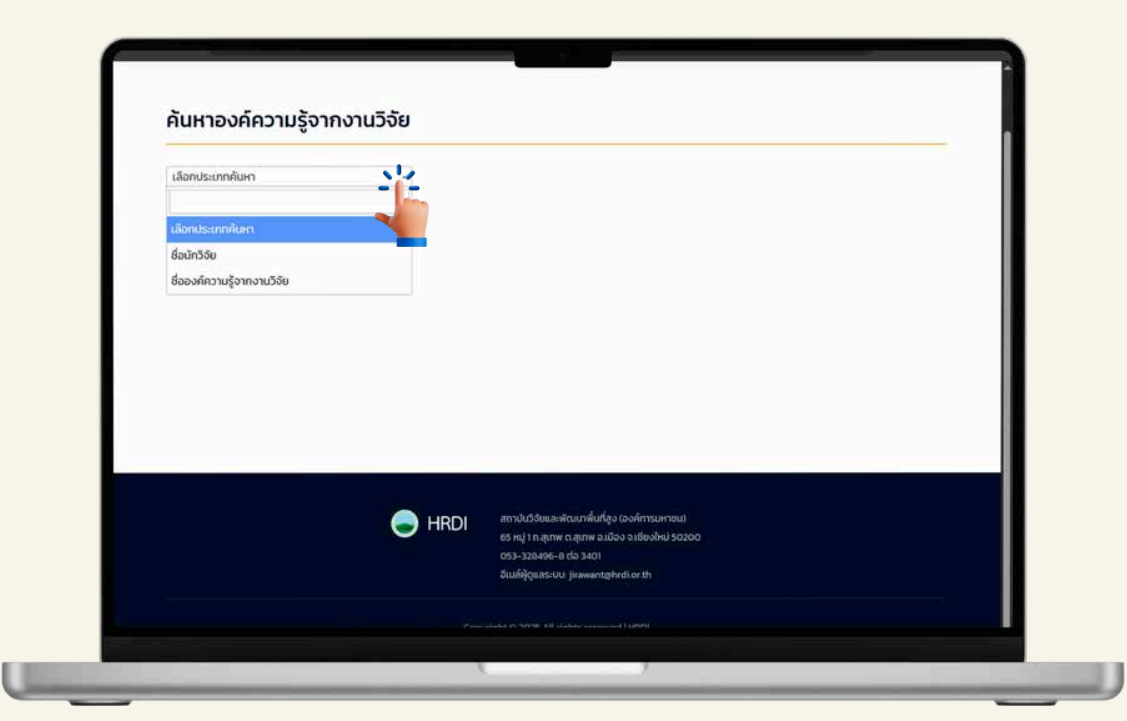

#### 1.1 ชื่อนักวิจัย

1) เลือก Dropdown ค้นหา "ชื่อนักวิจัย"

| ค้นหาองค์ความรัจาก        | งานวิจัย |  |     |
|---------------------------|----------|--|-----|
| เลือกประเภทคันหา          |          |  | - 1 |
| เลือกประเภทคันหา          |          |  |     |
| ชื่อนักวิจัย              |          |  |     |
| ชีอองค์ความรู้จากงานวิจัย |          |  |     |
|                           |          |  |     |
|                           |          |  |     |
|                           |          |  |     |
|                           |          |  |     |
|                           |          |  |     |

2) เลือกชื่อนักวิจัยที่ต้องการค้นหาองค์ความรู้

| ค้นหาองค์ความรู้จา | ากงานวิจัย                                                                                                    |   |
|--------------------|----------------------------------------------------------------------------------------------------|---|
| ชื่อนักวิจัย       | •         จารุณี ภีลุมวงค์         C. domnies         C. domnies           อันกราวดี อารัศรีสม         -         -         -  |   |
|                    | อายร์ เกติมา ขั<br>จารุณี กิจูเมวงค์<br>5ติมา ผลเพิ่มพูน<br>5รมินท์ ในวิชัย                                                   |   |
|                    | Sewold Joan                                                                                                    |   |
|                    |                                                                                                    |   |
|                    | HRDI     attribu\$30uu.vikoumikufiqu (asviinisuurisuu     65 mj) n attrime attaina sullavaleud 50200     053-328496-8 cb 3401 | - |

 ปรากฎหน้าต่างใหม่ชื่อว่ารายการงานวิจัยของนักวิจัย โดยแสดงหน้าของสื่อองค์ความรู้ ของนักวิจัยท่านนั้น เพื่อให้ผู้ค้นหาสามารถค้นหาองค์ความรู้ได้อย่างสะดวก

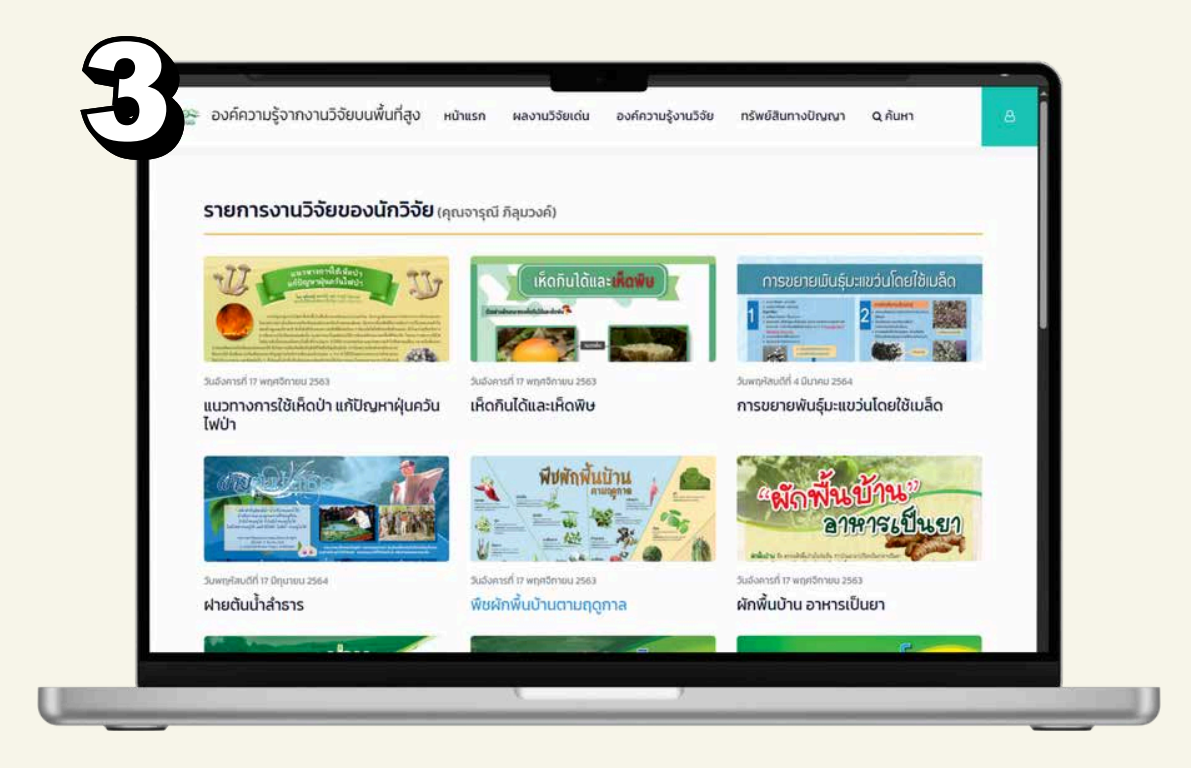

\*\*เมื่อต้องการค้นหาองค์ความรู้ของนักวิจัยท่านใหม่ ให้ปฏิบัติตามขั้นตอนที่ 1)- 3) ใหม่อีกครั้ง\*\*

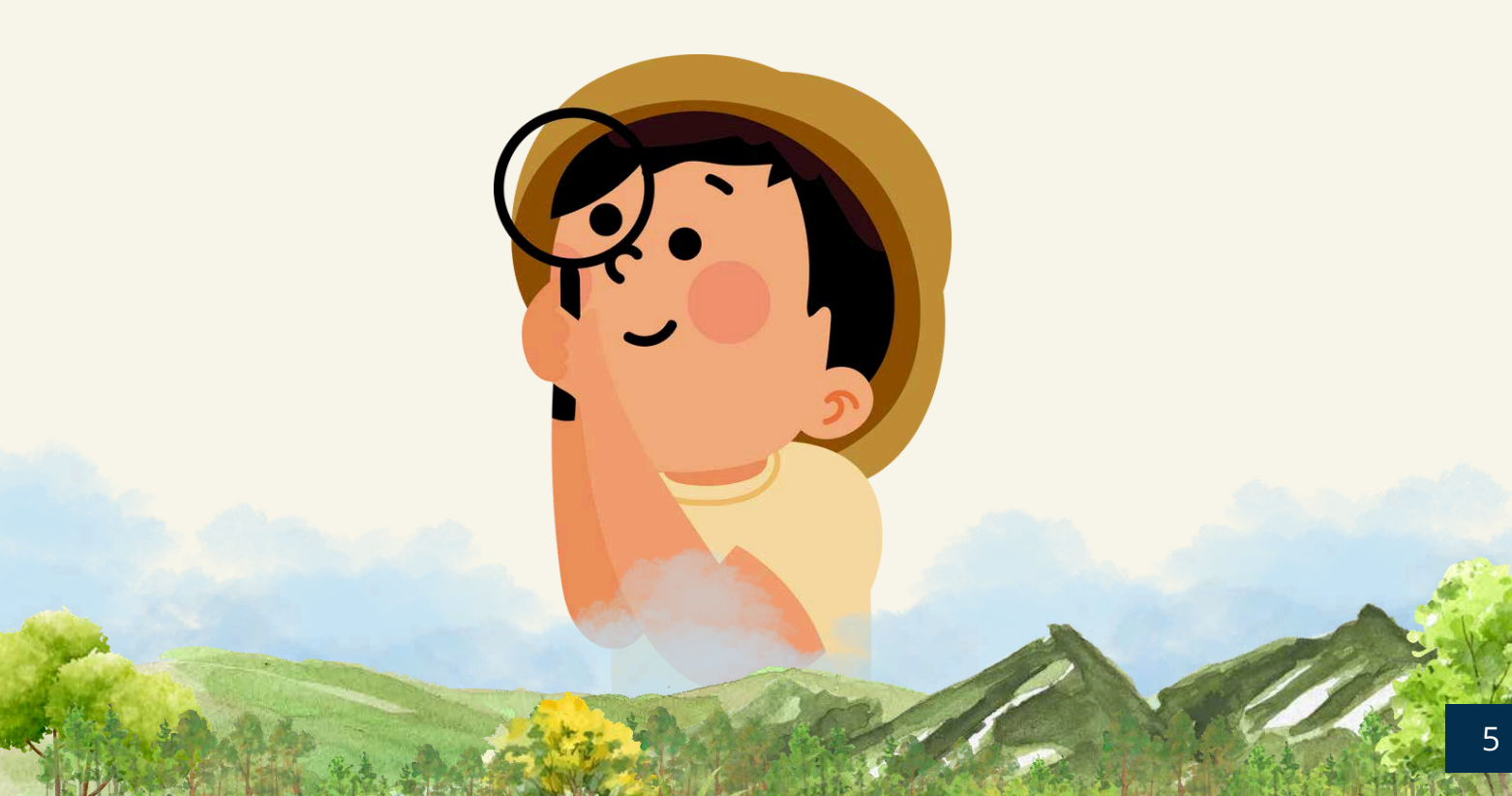

### 1.2 ชื่อองค์ความรู้จากงานวิจัย

1) เลือก Dropdown ค้นหา "ชื่อองค์ความรู้จากงานวิจัย"

| ค้นหาองค์ความรู้จากงาเ                     | นวิจัย |                 |                                |  | _ |
|--------------------------------------------|--------|-----------------|--------------------------------|--|---|
| เลือกประเภทค้นหา                           | -      |                 |                                |  |   |
| เลือกประเภทคันหา                           |        |                 |                                |  |   |
| ชื่อนักวิจัย<br>ชื่อองค์กวามรู้จากงานวิจัย |        |                 |                                |  |   |
|                                            |        |                 |                                |  |   |
|                                            |        |                 |                                |  |   |
|                                            |        |                 |                                |  |   |
|                                            |        |                 |                                |  |   |
|                                            |        |                 |                                |  |   |
|                                            |        | สถาบันวิจัยและพ | จิฒนาพื้นที่สูง (องค์การมหายน) |  |   |

#### 2) ปรากฏฟังก์ชัน คำค้นหา

| ื่อองค์ความรู้จากงานวิจัย |                      |                                                                                                    |
|---------------------------|----------------------|----------------------------------------------------------------------------------------------------|
|                           | Ardum     Quberninge |                                                                                                    |
|                           |                      |                                                                                                    |
|                           |                      |                                                                                                    |
|                           |                      |                                                                                                    |
|                           |                      | ļ                                                                                                    |
|                           |                      | ແຕ່ນໃນວິຣັບແລະທັດນາກຄົນກໍ່ສຸດ/ຊຸດ (ດວທີ່ກາວພາກອນ)<br>ຣຣ ທຢູ ໂດ ແຊເກທ ດ ປຸຊາທາ ຣ ແມ່ດວ ຣ ແມ່ຮັດທີ່ປາ 50200<br>ທຣາ 703406 ຢ ຕ່າ 3401 |

3) พิมพ์คีย์เวิร์ดขององค์ความรู้ที่ต้องการค้นหา

|                            | 1-12              |            |  |
|----------------------------|-------------------|------------|--|
| ค้นหาองค์ความรู้จา         | <b>เกงานวิจัย</b> |            |  |
| ชื่อองค์ความรู้จากงานวิจัย | • muw             | C dumpling |  |
|                            |                   |            |  |
|                            |                   | <b>1</b>   |  |
|                            |                   |            |  |
|                            |                   |            |  |
|                            |                   |            |  |
|                            |                   |            |  |
|                            |                   |            |  |
|                            |                   |            |  |
|                            |                   |            |  |
|                            |                   |            |  |

 ปรากฎหน้าต่างใหม่ชื่อว่าผลการค้นหางานวิจัย ซึ่งแสดงหน้าของสื่อองค์ความรู้ เพื่อให้ผู้ค้นหา สามารถค้นหาองค์ความรู้ได้อย่างสะดวก

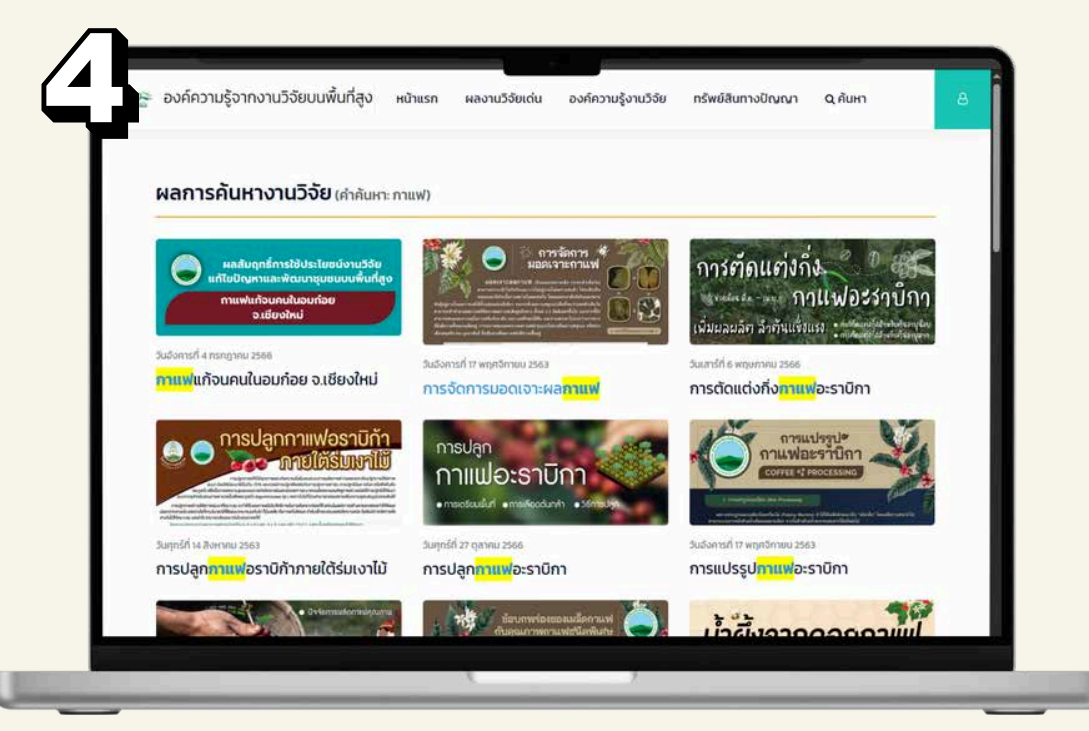

\*\*เมื่อต้องการค้นหาองค์ความรู้ของหัวข้อ/เรื่องใหม่ ให้ปฏิบัติตามขั้นตอนที่ 1)- 4) ใหม่อีกครั้ง\*\*

#### 2. องค์ความรู้จากงานวิจัย

 การเข้าสู่องค์ความรู้งานวิจัย สามารถเข้าใช้งานได้ 2 ช่องทาง ได้แก่ 1 ฟังก์ชันแถบเมนูด้านบนหน้าแรก ของเว็บไซต์ และ 2 ไอคอนหน้าจอหลักของระบบ

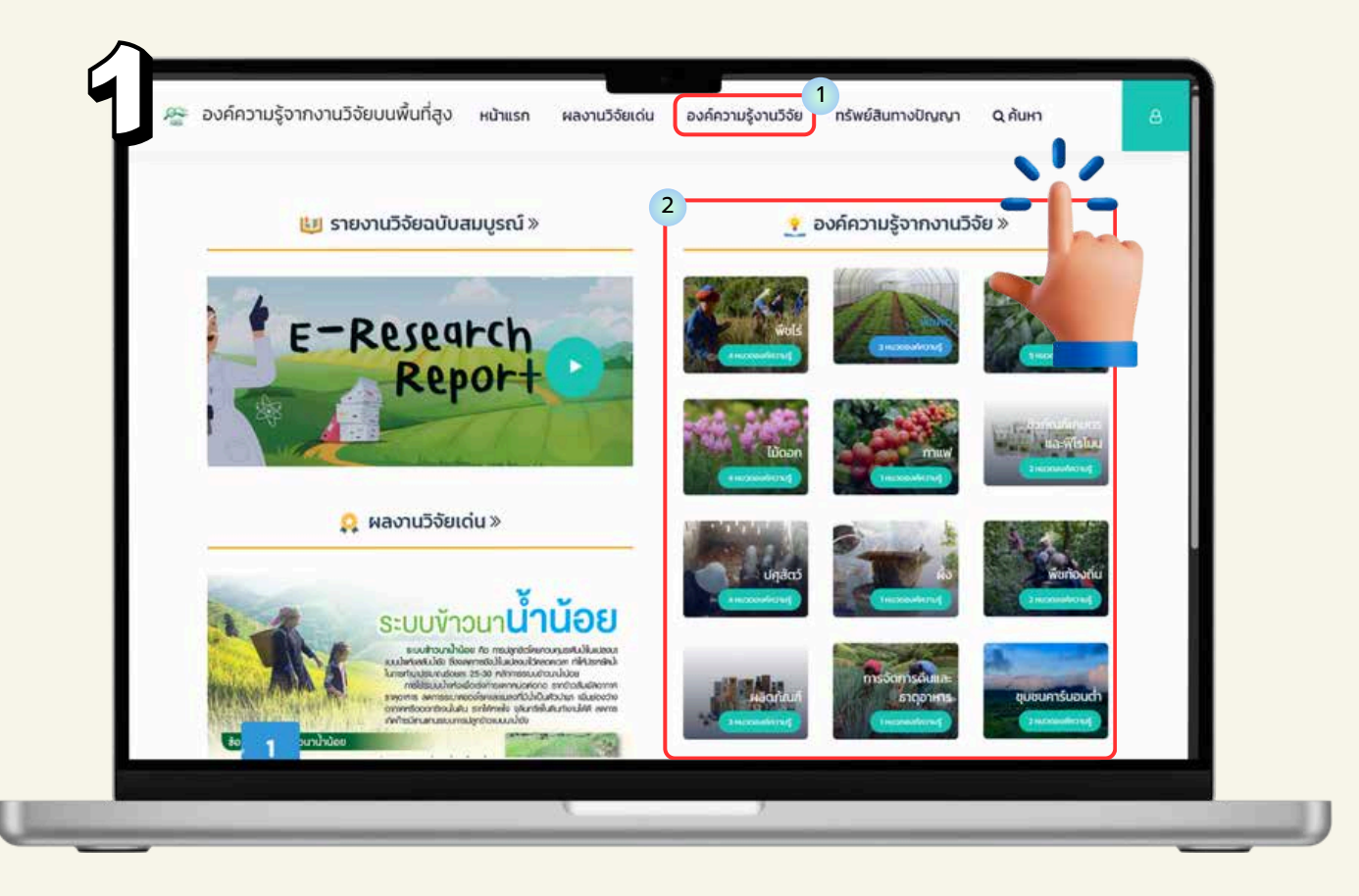

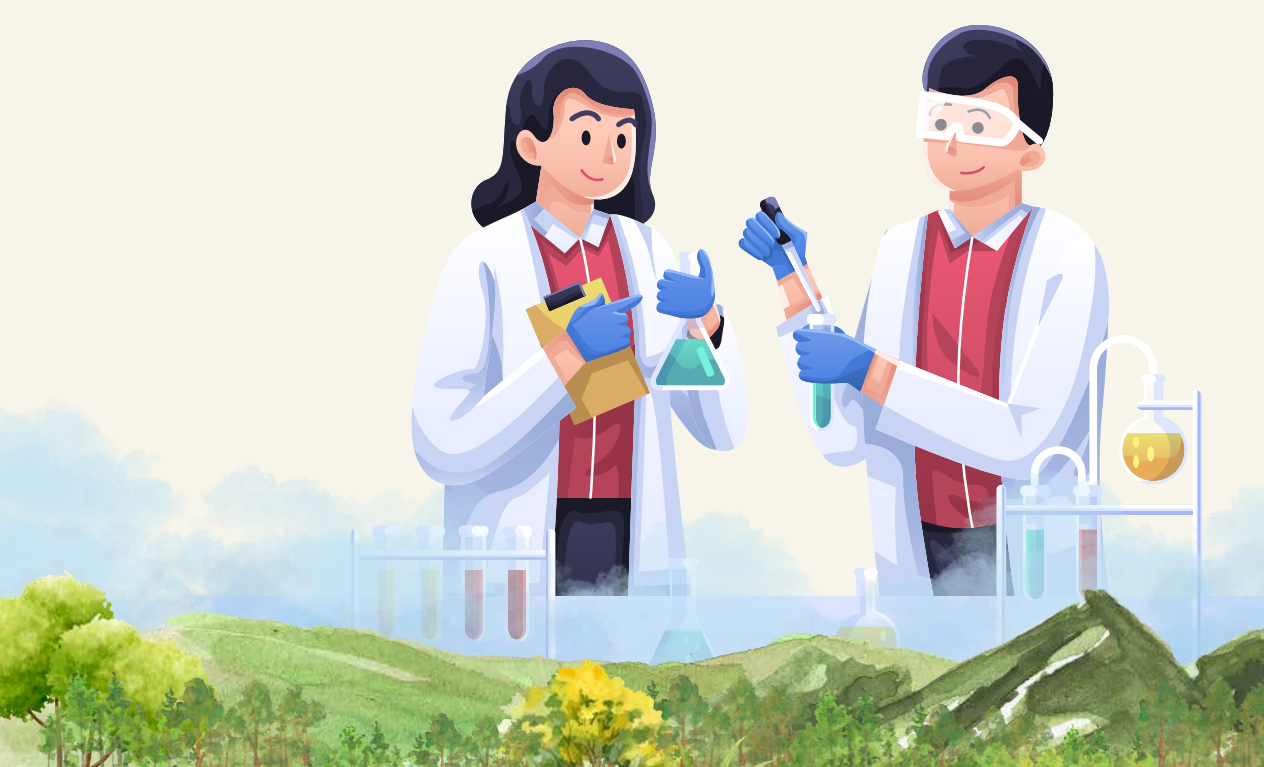

- องค์ความรู้จากงานวิจัยแบ่งออกเป็น 21 หมวดหลัก ดังภาพ เลือกหมวดองค์ความรู้งานวิจัยหลักที่ต้องการ จะปรากฏหน้าต่างเล็กหัวข้อของหมวดองค์ความรู้ย่อย เพื่อสืบค้นองค์ความรู้
- เลือกองค์ความรู้งานวิจัยในหมวดย่อย
   ที่ต้องการ จะปรากฏหน้ารายการองค์ความรู้ ให้สืบค้น

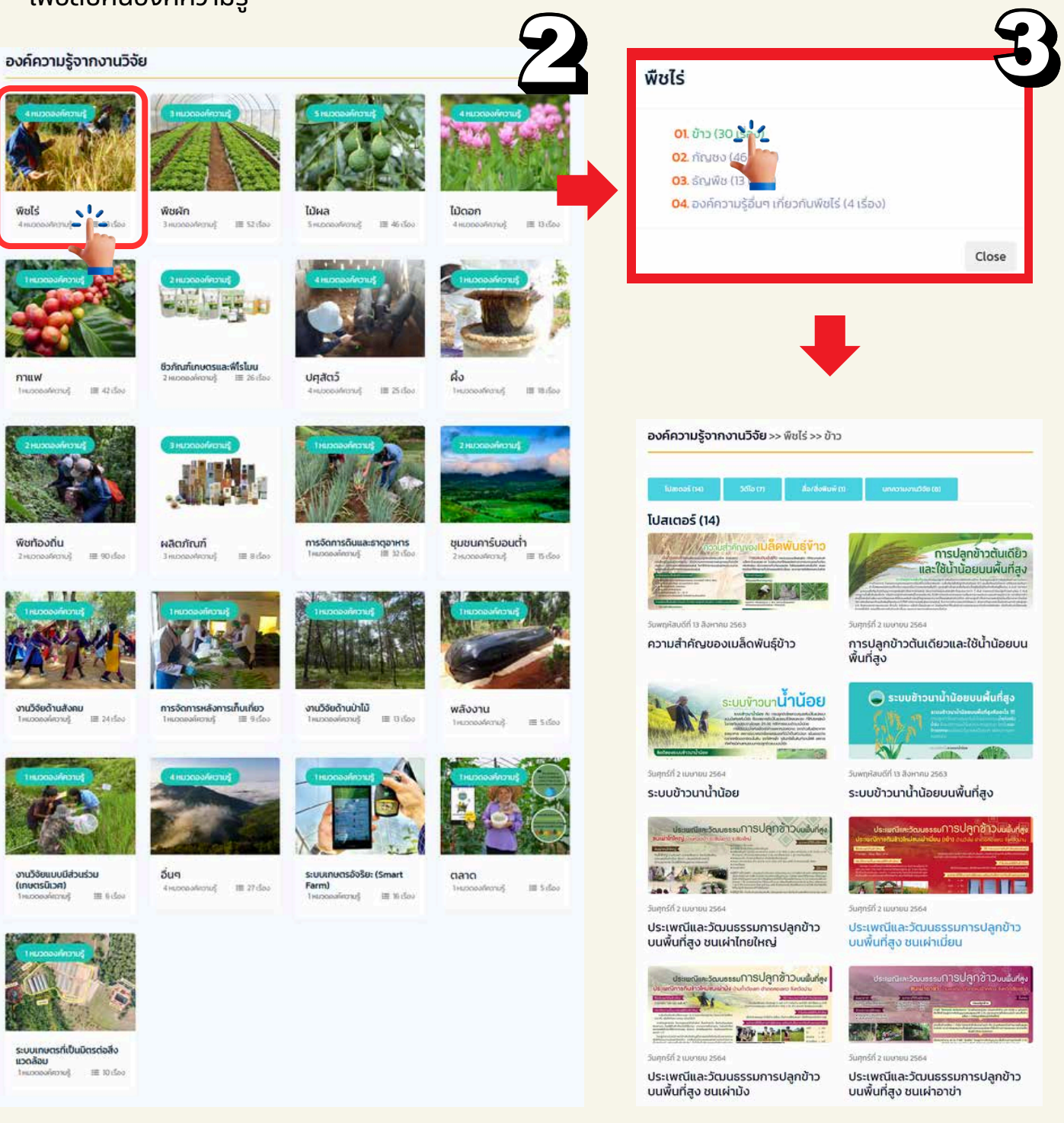

4) สื่อองค์ความรู้ในแต่ละหมวดย่อย แบ่งเป็น 4 ประเภท ได้แก่ (1) โปสเตอร์ (2) วิดีโอ (3) สื่อ/สิ่งพิมพ์ และ (4)บทความวิจัย โดยมีรายละเอียด ดังนี้

(1) โปสเตอร์ เป็นอินโฟกาฟิกสรุปเนื้อหาในรูปแบบภาษาที่เข้าใจง่ายใน 1 หน้า

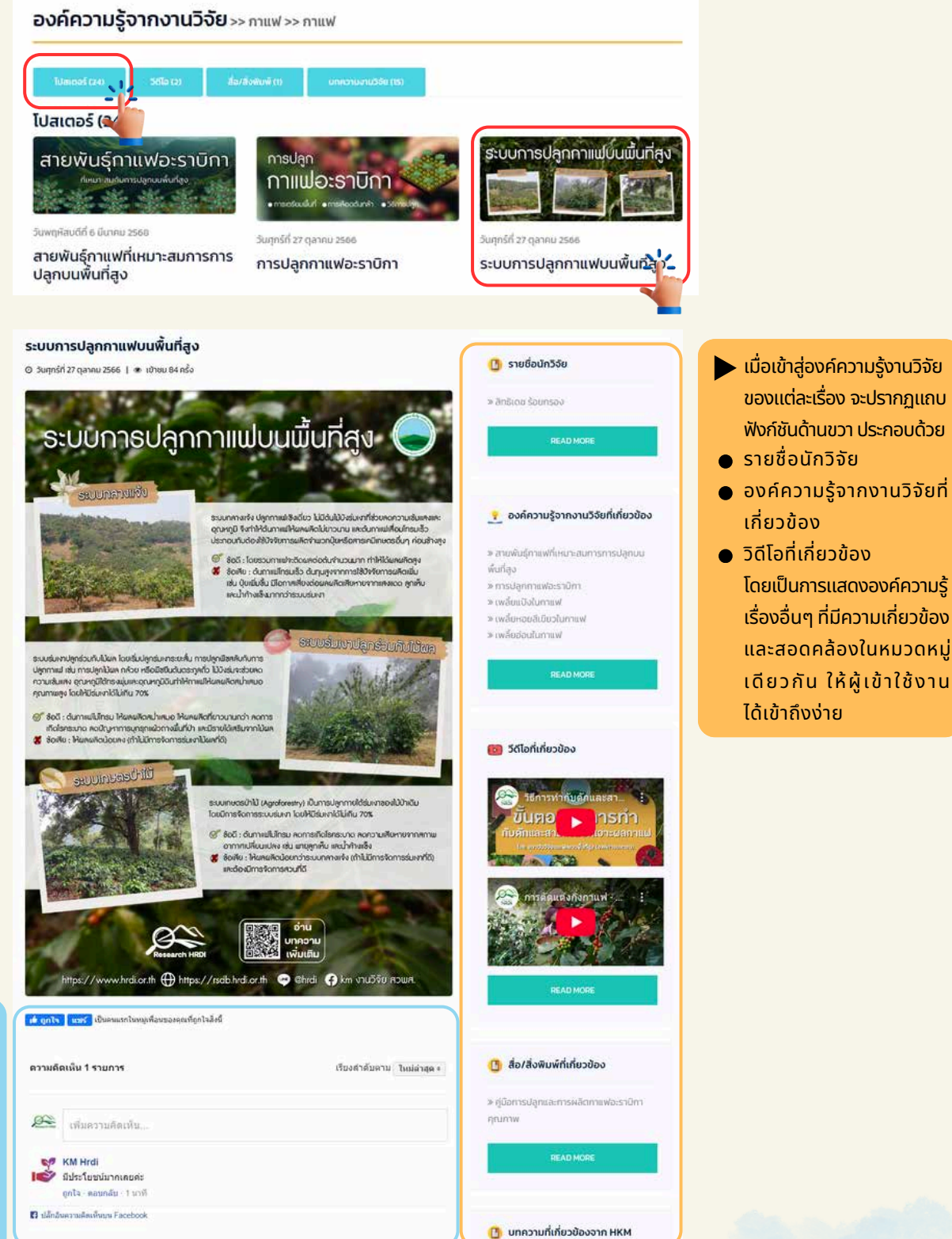

- การกดถูกใจ แชร์ และแสดง
   ความคิดเห็น
- ผู้เข้าใช้งานสามารถกดถูกใจ แชร์องค์ความรู้แสดงผ่านสื่อ ออนไลน์ Facebook ได้
- สามารถแสดงความคิดเห็น
   และสอบถามข้อมูลเพิ่มเติมได้

**(2) วิดีโอ** เป็นภาพเคลื่อนไหวพร้อมเสียง สามารถดูเข้าใจได้ง่าย สามารถคลิกเปิดชม หรือรับชมผ่าน YouTube ได้

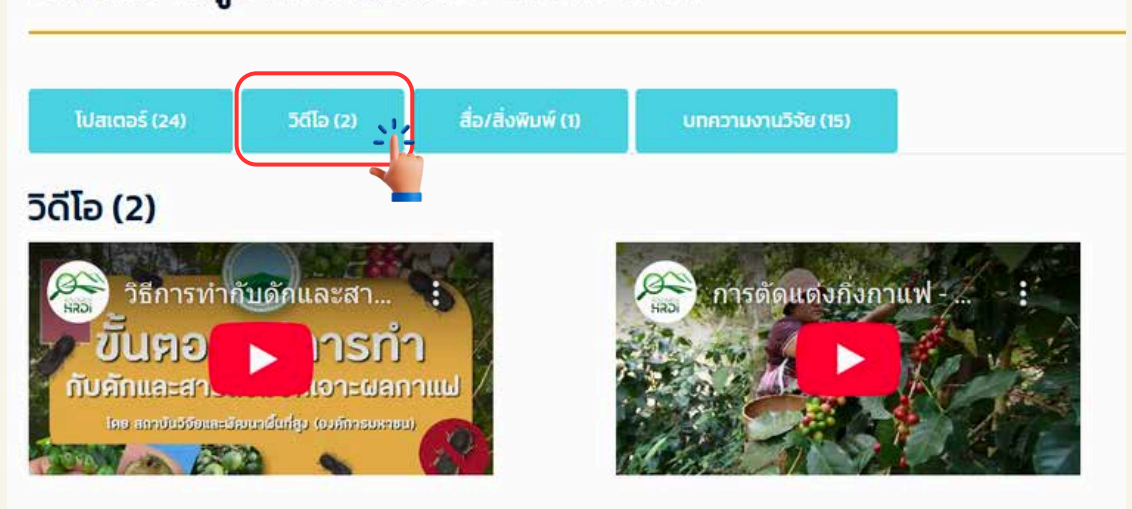

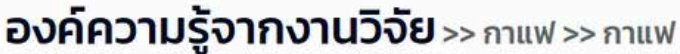

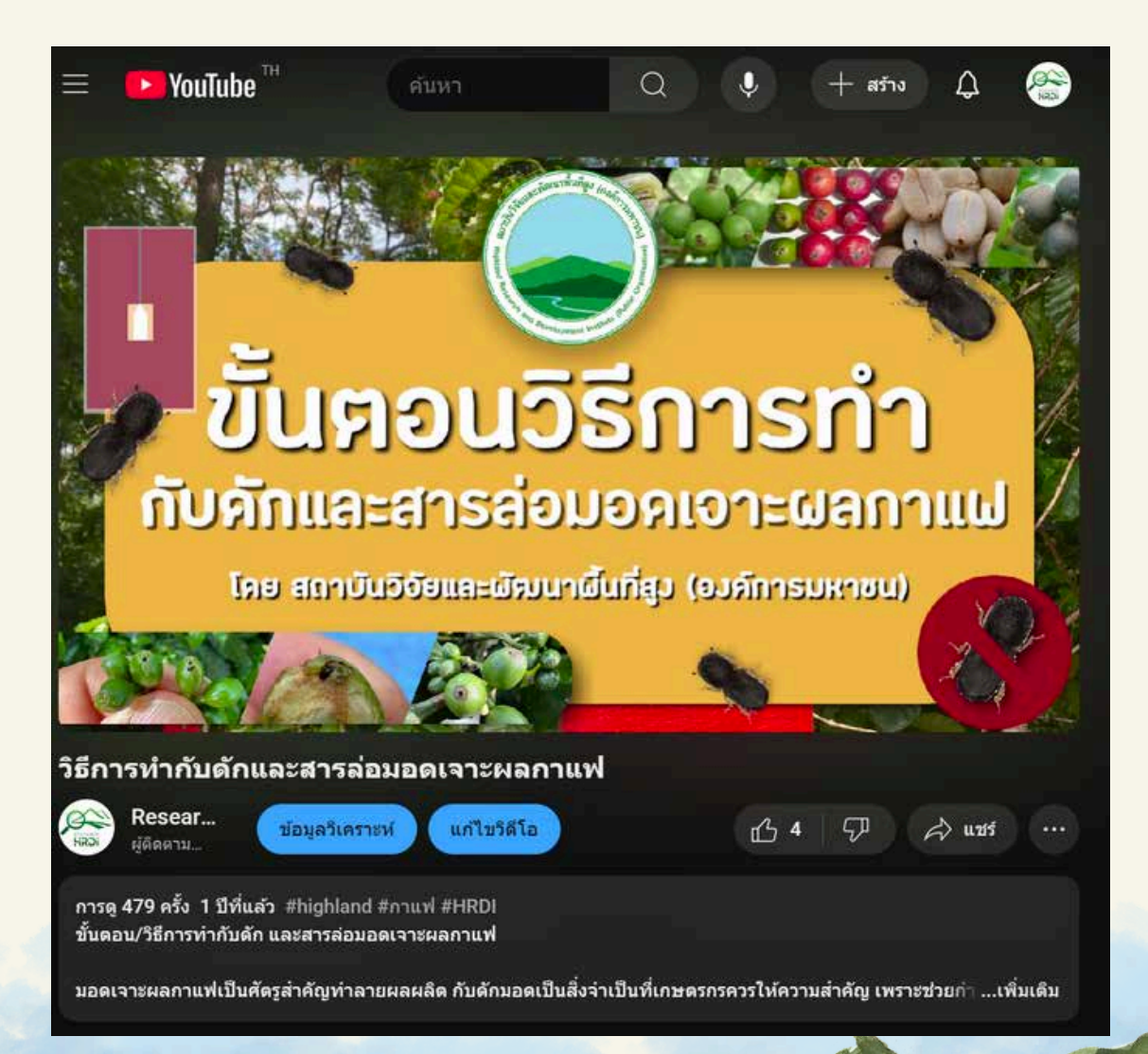

**(3) สื่อ/สิ่งพิมพ์** เป็นสื่อในรูปแบบคู่มือ แสดงผลในรูปแบบไฟล์ PDF สามารถเปิดอ่าน หรือดาวน์โหลดได้

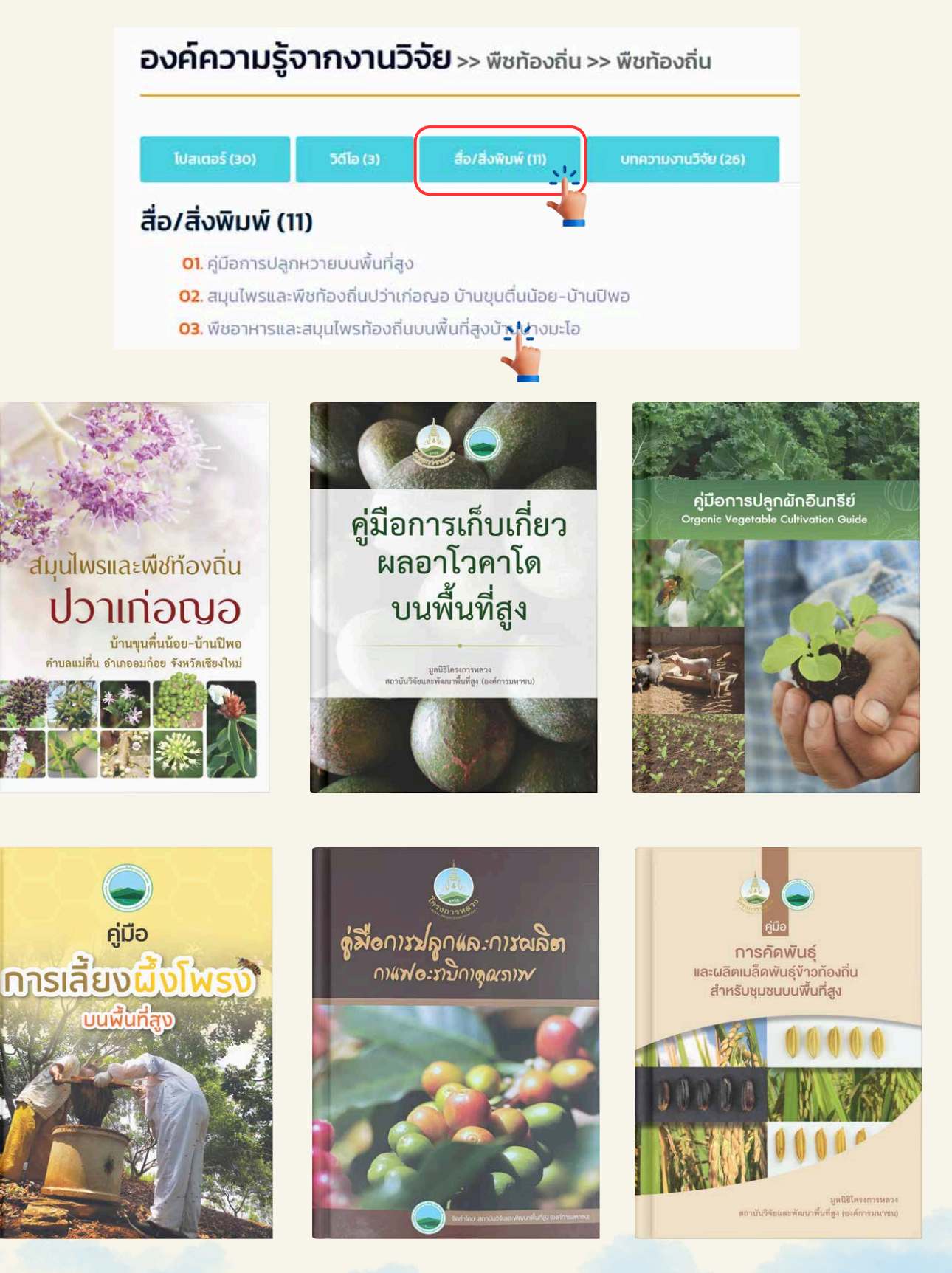

(4) บทความวิจัย เชื่อมต่อกับเว็บไซต์องค์ความรู้เพื่อการพัฒนาพื้นที่สูงอย่างยั่งยืน (HKM) ้แสดงรายการหัวข้อบทความวิจัย เมื่อเลือกบทความที่ต้องการจะแสดงรายละเอียด ของบทความวิจัยนั้นขึ้น

องค์ความรู้จากงานวิจัย >> ปศูสัตว์ >> องค์ความรู้อื่นๆ เกี่ยวกับปศูสัตว์

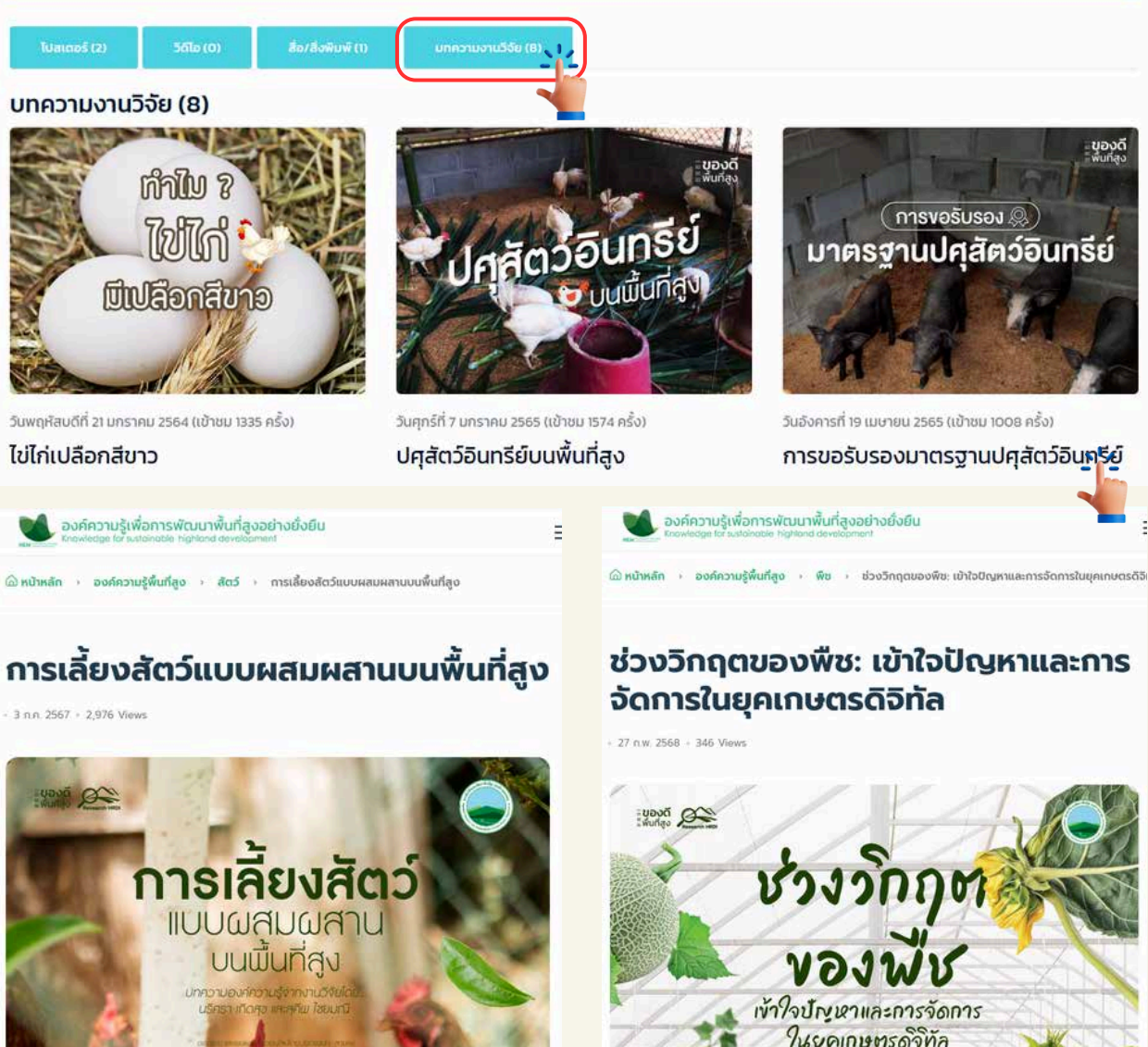

การเลี้ยงสัตว์ของเกษตรกรบนพื้นที่สูงในหลายพื้นที่จะเป็นการเลี้ยงเพื่อบริโภคในครัวเรือน และ เลี้ยงเพื่อเป็นอาชีพเสริม โดยชนิดสัตว์ที่นิยมเลี้ยง ได้แก่ ไก่ สุกร โค กระบือ รวมไปถึงการเลี้ยง ปลาหรือกบในบ่อน้ำที่เกษตรกรมีอยู่แล้ว เกษตรกรมักจะเลี้ยงร่วมกับการทำการเกษตรอื่นๆ ซึ่ง รปแบบการเลี้ยงส่วนใหญ่จะเป็นการเลี้ยงแบบง่ายๆ บางรายเลี้ยงแบบปล่อย บางรายเลี้ยงแบบ . สร้างโรงเรือนให้สัตว์และแบ่งสัดส่วนสัตว์แต่ละชนิดไว้อย่างชัดเจน โครงการศึกษาและพัฒนารูป แบบการเลี้ยงสัตว์แบบผสมผสานที่เหมาะสมกับบริบทบนพื้นที่สูง สถาบันวิจัยและพัฒนาพื้นที่สู<sup>้</sup>ง (องค์การมหาชน) ได้ทำการศึกษารู<mark>ป</mark>แบบการเลี้ยงสัตว์แบบผส<sup>ุ</sup>มผสาน ที่เหมาะสมกับพื้นที่สูงโด<sup>้</sup>ย การศึกษาพบว่ามีรูปแบบที่เหมาะสมสามารถใช้เลี้ยงในแต่ละพื้นที่ได้ 2 รูปแบบ ได้แก่

<u>รูปแบบที่ 1</u> การเลี้ยงไก่เนื้อ+สุกร+ไก่ไข่ ไก่เนื้อโดยใช้ลูกไก่อายุ 1 วัน จำนวน 50 ตัว สำหรับสุกร ใช้ลูกสุกรหย่านมจำนวน 3 ตัว และไก่ไข่สาว อายุ 20 สัปดาห์ จำนวน 30 ตัว

<u>รูปแบบที่ 2</u> การเลี้ยงไก่ไข่+สุกร+ปลาหรือกบ โดยใช้ไก่ไข่สาวอายุ 20 สัปดาห์ จำนวน 30 ตัว สำหรับสกรใช้ลกสกรหย่านมจำนวน 3 ตัว และปลา จำนวน 500 ตัว

\*หมายเหตุสายพันธุ์สัตว์ 1. ไก่เนื้อ สายพันธุ์ลูกผสมสามสาย 2. สุกร สายพันธุ์ลูกผสม สุกรดำ หรือขาวแล้วแต่ความต้องการของพื้นที่ 3.ไก่ไข่สายพันธุ์ทางการค้าไข่เปลือกสีน้ำตาล 4. ปลา สาย พันธ์บึกอย 5.กบ สายพันธ์พื้นเมือง

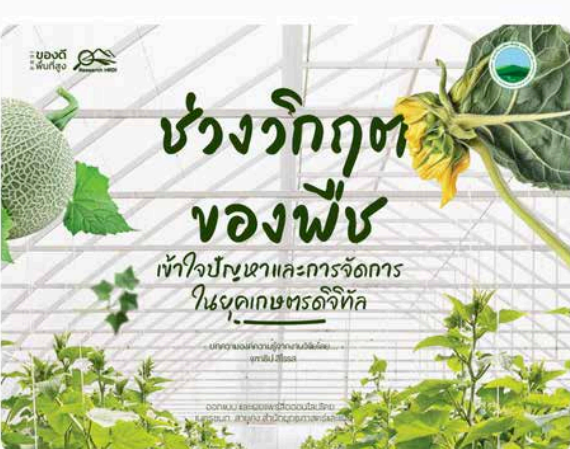

ในกระบวนการเกษตรกรรมทั่วไปนั้น เกษตรกรจะต้องเผชิญกับวิกฤตที่ส่งผลกระทบต่อพืชที่เป็น สิ่งที่หลีกเลี่ยงไม่ได้ ปัญหาเหล่านี้อาจเกิดจากปัจจัยธรรมชาติ การเปลี่ยนแปลงของสภาพภูมิ อากาศ สภาวะแวดล้อมต่างๆ หรือปัจจัยจากกิจกรรมมนุษย์ หากเกษตรกรเข้าใจสาเหตุและหาวิธี จัดการที่เหมาะสมอะเป็นสิ่งสำคัญอย่างยิ่งในการทำการเกษตรกรรมในยุคที่ความเปลี่ยนแปลง แบบมหภาคในด้านต่างๆ ในบทความนี้จะพูดถึงประเด็นสำคัญที่เกี่ยวข้องกับช่วงวิกฤตต่างๆที เกี่ยวกับการเพาะปลูกพืชและแนวทางการจัดการเพื่อรองรับการเปลี่ยนแปลงในอนาคต ทั้งนี้ผู้ เขียนได้ยกตัวอย่างเอาวิกฤตต่างๆ ที่เกิดขึ้นในการเกษตร ดังนี้

#### 1. วิกฤตการขาดน้ำในพืช

หนึ่งในปัญหาหลักที่ส่งผลกระทบต่อพืชและการเกษตร เมื่อพืชขาดน้ำ ความสามารถในการ สังเคราะห์แสงจะลดลง การดูดชื่มธาตุอาหารหยุดชะงักและการเจริญเติบโตของพืชชะลอตัว ซึ่ง สามารถทำให้พืชตายในที่สุด

#### ตัวอย่างผลกระทบ:

ใบพืชเหียวเฉาและสูญเสียความชุ่มชื้น ซึ่งจากข้อมูลขององค์การอาหารและการเกษตรแห่ง สหประชาชาติพบว่าภัยแล้งสามารถลดผลผลิตทางการเกษตรได้มากถึง 40%

#### 3.ผลงานวิจัยเด่น

 การข้าสู่ผลงานวิจัยเด่นสามารถเข้าใช้งานได้ 2 ช่องทาง ได้แก่ ผ่านฟังก์ชันแถบเมนูด้านบนหน้าแรก ของหน้าเว็บไซต์ และไอคอนหน้าจอหลักของระบบ

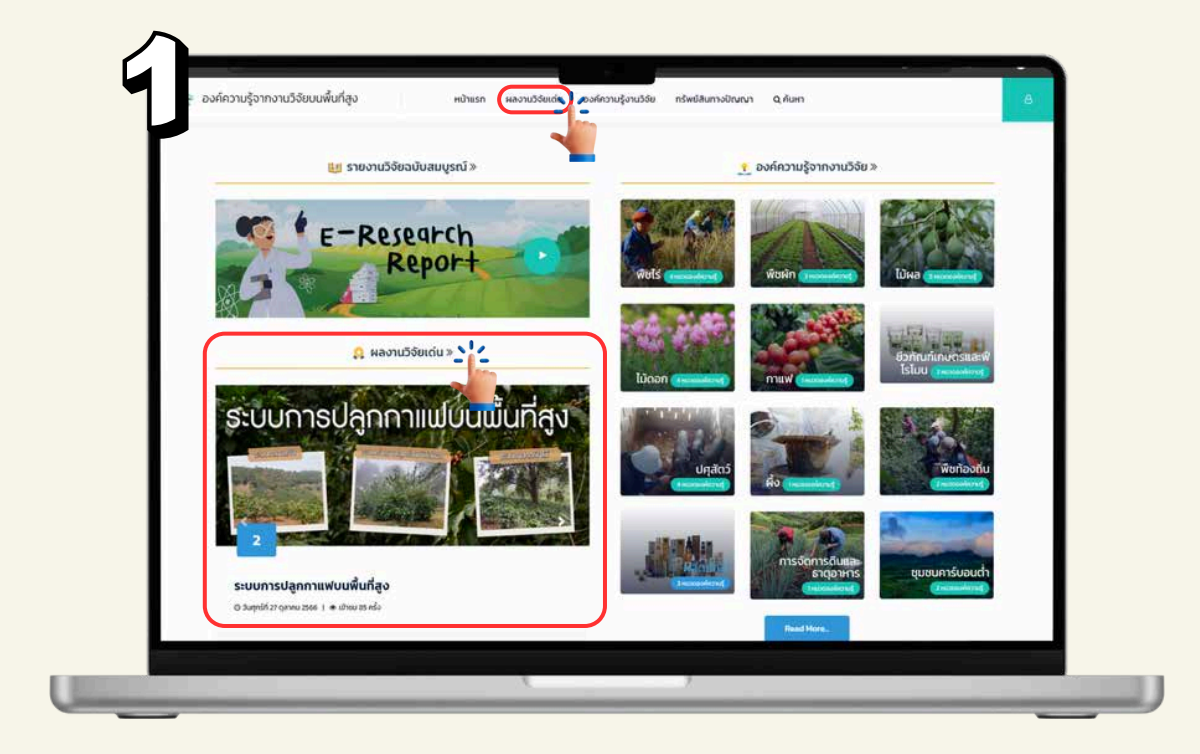

2) ปรากฏแบบฟอร์มหน้าผลงานวิจัยเด่น

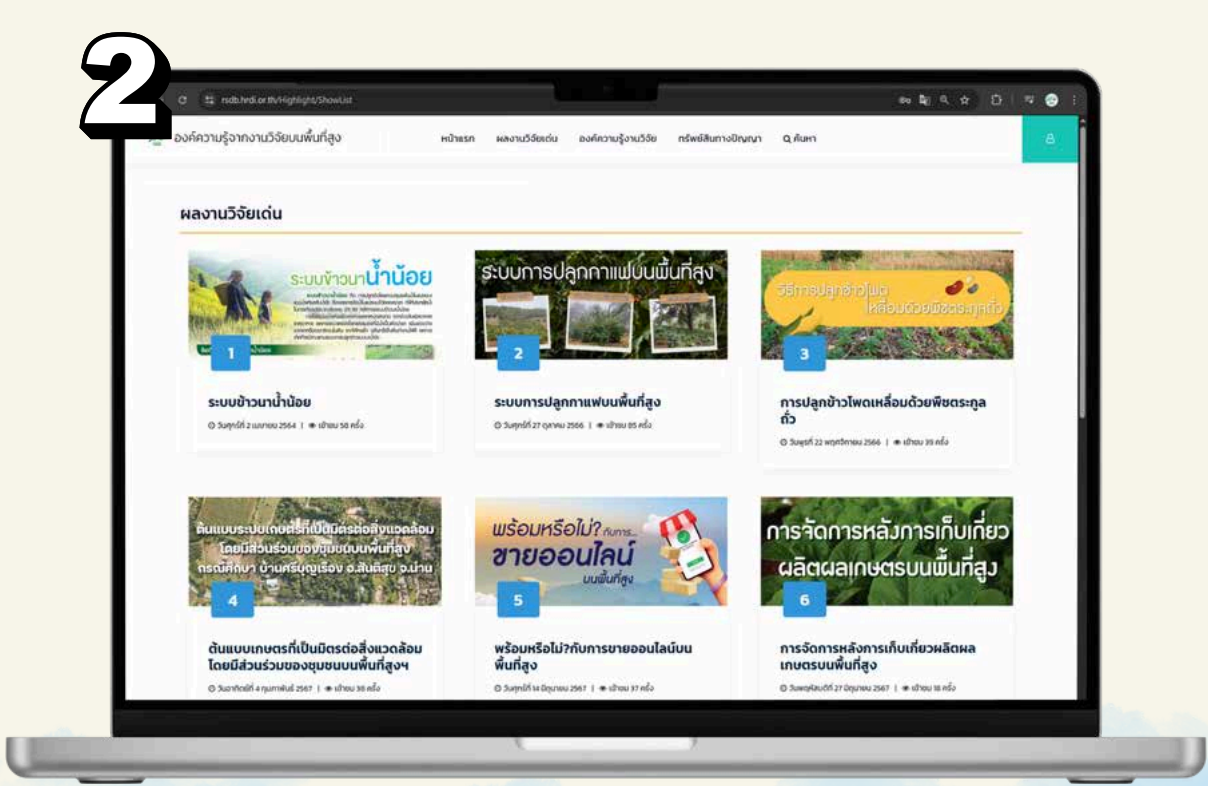

3) เลือกผลงานวิจัยเด่นที่ต้องการ

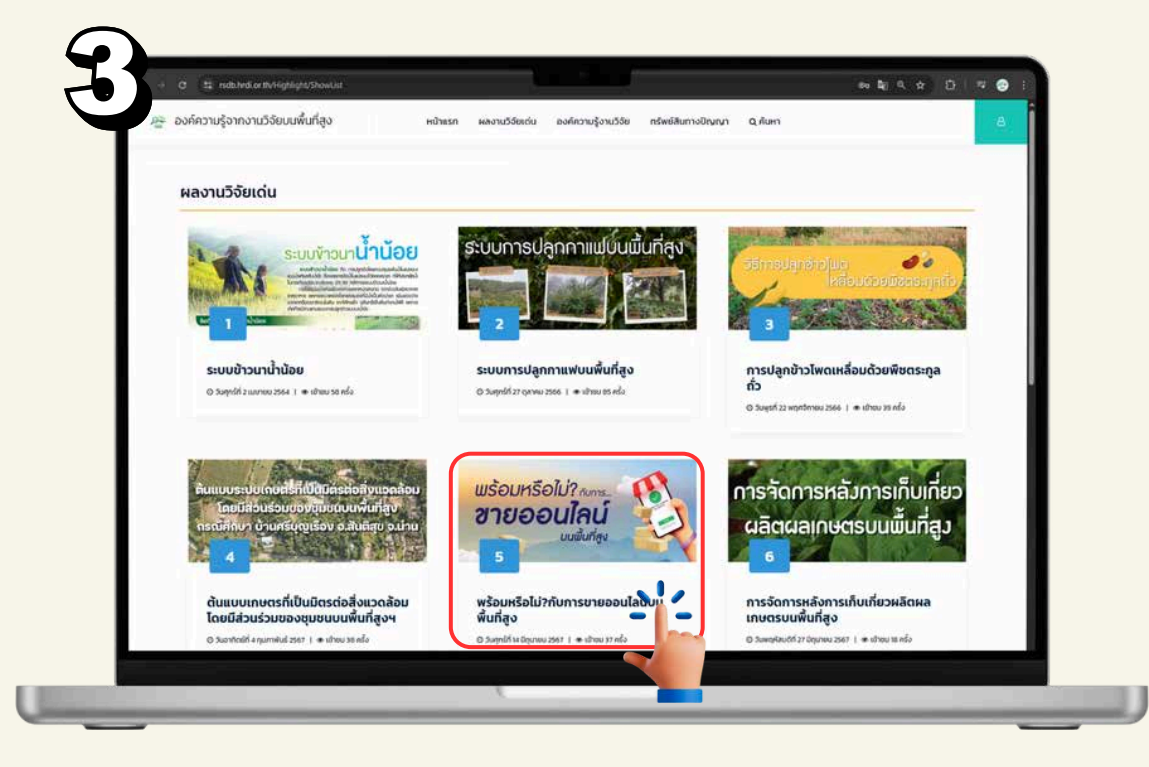

4) ปรากฏองค์ความรู้ในรูปแบบอินโฟกราฟิกและโปสเตอร์

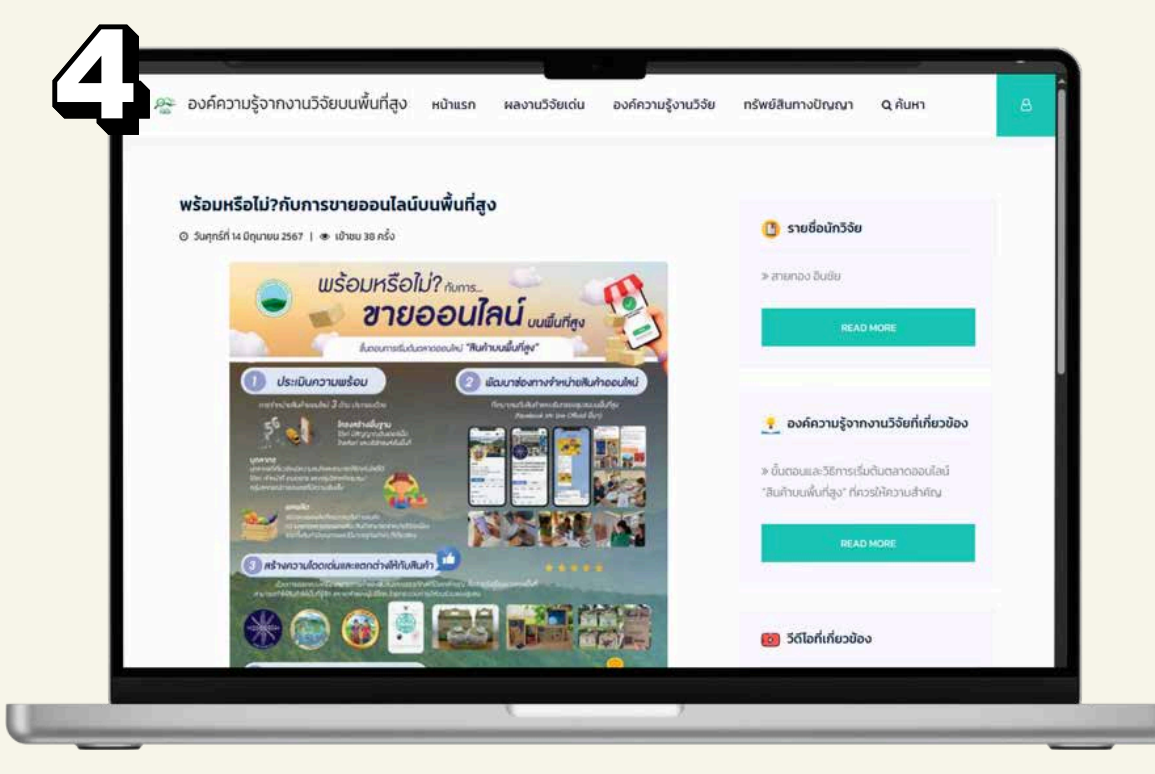

\*\*เมื่อต้องการเข้าสู่ผลงานวิจัยเด่นเรื่องอื่น ๆ ให้เลือก back ของบราวเซอร์ และทำตามขั้นตอนที่ 1) - 3)\*\*

#### 4. ฐานข้อมูลรายงานวิจัยฉบับสมบูรณ์ (e – Research Report)

ผู้ใช้งานสามารถเข้าใช้งานเว็บไซต์ระบบฐานข้อมูลรายงานวิจัยฉบับสมบูรณ์ (e-Research Report) ในหน้าหลักของเว็บไซต์ ซึ่งเป็นฟังก์ชันที่สามารถเข้าถึงข้อมูลระบบฐานข้อมูลรายงานวิจัยฉบับสมบูรณ์ของ สำนักวิจัย สถาบันวิจัยและพัฒนาพื้นที่สูง (องค์การมหาชน)

โดยสามารถสืบค้นงานวิจัยในรูปแบบภาษไทย/ อังกฤษ และค้นหางานวิจัยจากคำสืบค้น/Keyword (กำหนดฟิลด์สำหรับสืบค้น เช่น ชื่อเรื่อง ผู้แต่ง หัวเรื่อง หรือปี) กลุ่มงานวิจัยและพื้นที่ดำเนินการ โดยระบบ แสดงประมวลผลการค้นหาแสดงเป็นไฟล์ PDF ที่มีลายน้ำตราสัญลักษณ์สถาบันไว้ทุกหน้า

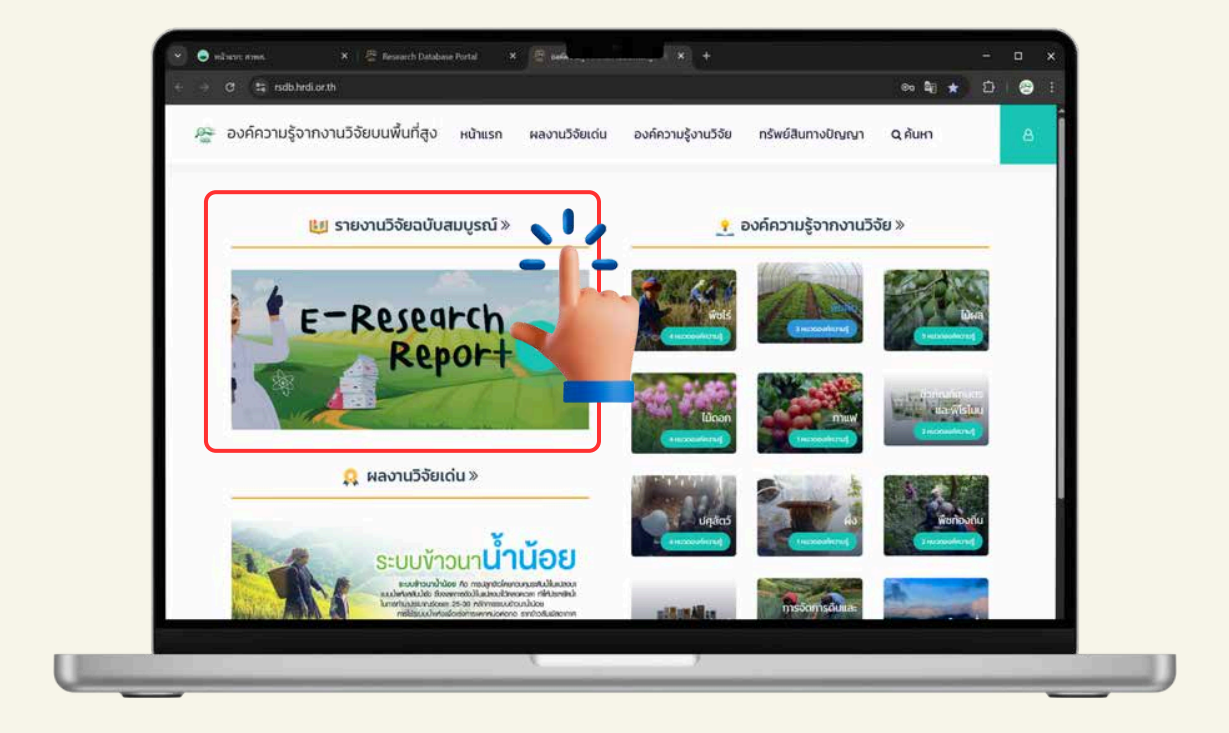

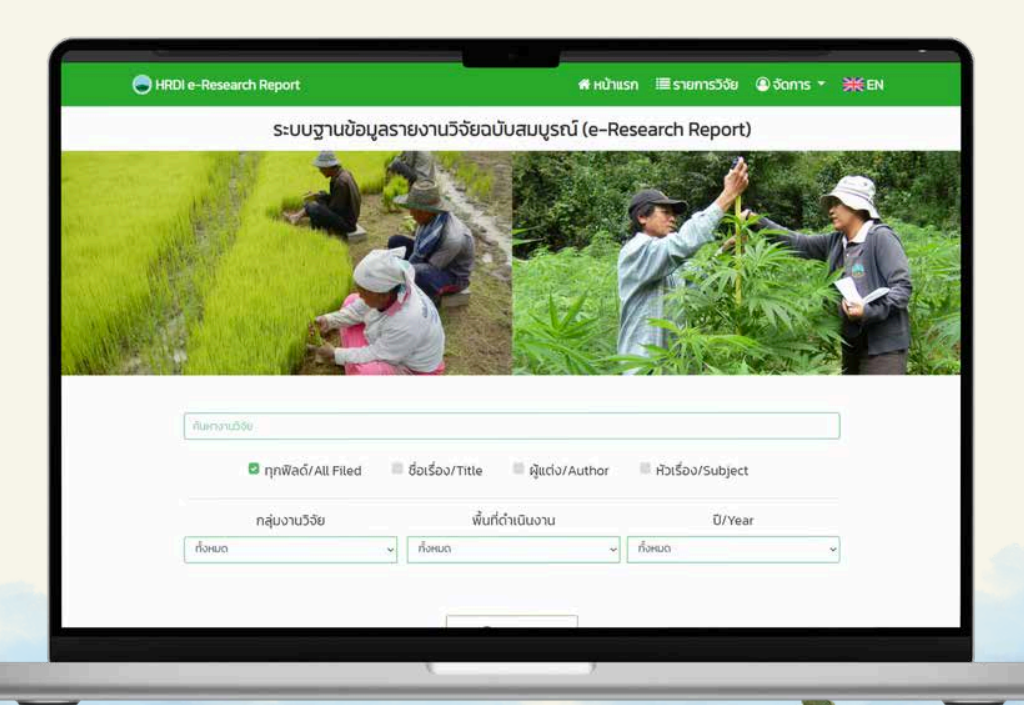

การค้นหารายงานวิจัยฉบับสมบูรณ์ (e-Research Report) หน้าหลักของเว็บไซต์ https://research.hrdi.or.th ซึ่งมีรายละเอียดการค้นหา ดังนี้

 ค้นหางานวิจัย โดยการพิมพ์คีย์เวิร์ดของงานวิจัยที่ต้องการค้นหา และสามารถเลือก ค้นหาในหัวข้อ ได้แก่ ทุกฟิลด์/All Filed ชื่อเรื่อง/Title ผู้แต่ง/Author หัวเรื่อง /Subject

| ค้นหางานวิจัย        |                    |                  |                   |
|----------------------|--------------------|------------------|-------------------|
| 🕝 ทุกฟิลด์/All Filed | 🗏 ชื่อเรื่อง/Title | 🦷 ผู้แต่ง/Author | หัวเรื่อง/Subject |

2) ค้นหาผ่านกลุ่มงานวิจัย เมื่อกด Dropdown ค้นหา จะปรากฏตัวเลือก (เลือกกลุ่ม งานวิจัย) ให้ Dropdown เลือกกลุ่มงานวิจัยที่ต้องการเพื่อค้นหางานวิจัย ดังภาพ

| 🖾 ทุกฟิลด์/All Filed 🛛 🗏 ชื่อเรี         | ຣົ່ອง/Title 📕 ຜູ້ແຕ່ง/Author | 🔲 หัวเรื่อง/Subject                  |
|------------------------------------------|------------------------------|--------------------------------------|
| กลุ่มงานวิจัย                            | พื้นที่ดำเนินงาน             | ปี/Year                              |
| ทั้งหมด 🗤 ทั้ง                           | онио                         | <ul> <li>ทั้งหมด</li> </ul>          |
| ทั้งหมด                                  |                              | 1                                    |
| พืช/ผลิตผลเกษตร                          |                              |                                      |
| กาแฟ                                     | Oceant                       |                                      |
| ปศุสัตว์/กีฏะ                            | Q Search                     |                                      |
| การจัดการหลังการเก็บเกี่ยวและโลจิสติกส์  |                              |                                      |
| การให้น้ำและปุ๋ย                         |                              |                                      |
| โรงเรือน                                 |                              |                                      |
| เทคโนโลยีโครงการหลวง                     | ©2568 ระบบฐาน                | ข้อมลรายงานวิจัยฉบับสมบูรณ์          |
| พืชพลังงาน                               | สำนักวิจัย สถาบัน            | วิจัยและพัฒนาพื้นที่สูง (องค์การมหาช |
| ตลาด                                     | n.t Visits 26                | 960                                  |
| ทรัพยากรธรรมชาติและความหลากหลายทางชีวภาพ |                              |                                      |
| ບ່າໄມ້                                   |                              |                                      |
| ดินและธาตุอาหาร                          |                              |                                      |
| ชีวภัณฑ์เกษตร                            |                              |                                      |
| ผลิตภัณฑ์                                |                              |                                      |
| สิ่งแวดล้อมและการเปลี่ยนแปลงของธรรมชาติ  |                              |                                      |
| สังคม                                    |                              |                                      |
|                                          |                              |                                      |

3) ค้นหาผ่านพื้นที่ดำเนินงาน เมื่อกด Dropdown ค้นหา จะปรากฏตัวเลือก (เลือกพื้นที่ ดำเนินงาน) ให้ Dropdown เลือกพื้นที่การดำเนินงานวิจัยที่ต้องการเพื่อค้นหางานวิจัย ดังภาพ

| ค้นหางานวิจัย        |   |                                         |                       |
|----------------------|---|-----------------------------------------|-----------------------|
| 🗹 ทุกฟิลด์/All Filed |   | ชื่อเรื่อง/Title 🔲 ผู้แต่ง/Author       | 🖉 หัวเรื่อง/Subject   |
| กลุ่มงานวิจัย        |   | พื้นที่ดำเนินงาน                        | Ũ/Y <mark>e</mark> ar |
| ทั้งหมด              | ~ | ทั้งหมด 🗸                               | ทั้งหมด               |
|                      |   | ทั้งหมด 🦳                               |                       |
|                      |   | สถาบันวิจัยและพัฒนาพื้นที่สูง           |                       |
|                      |   | พื้นที่โครงการหลวง                      |                       |
|                      |   | โครงการพัฒนาพื้นที่สูงแบบโครงการหลวง    |                       |
|                      |   | พื้นที่โครงการรักษ์น้ำ                  |                       |
|                      |   | ไครงการพัฒนาพื้นที่สงแบบโครงการหลวงเพื่ | อแก้ปัญหาพื้นที่เฉพาะ |

4) ค้นหาผ่านปี/Year เมื่อกด Dropdown ค้นหา จะปรากฏตัวเลือก (เลือกปี/Year) ให้ Dropdown เลือกปี/Year ที่ต้องการเพื่อค้นหางานวิจัย ดังภาพ

| 🗹 ทุกฟิลด์/All Filed 👘                 | ชื่อเรื่อง/Title 🔲 ผู้แต่ง/Author | หัวเรื่อง/Subject |
|----------------------------------------|-----------------------------------|-------------------|
| กลุ่มงานวิจัย                          | พื้นกี่ดำเนินงาน                  | ปี/Year           |
| ทั้งหมด 🗸                              | ทั้งหมด 🗸                         | ทั้งหมด           |
|                                        |                                   | ทั้งหมด           |
|                                        |                                   | 0                 |
|                                        | Occurrt                           | 1212              |
|                                        | Q Search                          | 2555              |
|                                        |                                   | 2556              |
|                                        |                                   | 2557              |
| สอบถามข้อมลเพิ่มเติม                   |                                   | 2558              |
| ns 053-328496-8 ต่อ 3401               | ©2568 ระบบฐาน <mark>ข้</mark> อเ  | 2559              |
| ວ໌ເມລ໌ຜູ້ດູແລsະບບ: jirawant@hrdi.or.th | สำนักวิจัย สถาบันวิจั             | 2560              |
|                                        | alle Visits 26.9 0                | 2561              |
|                                        |                                   | 2562              |
|                                        |                                   | 2563              |
|                                        |                                   | 2564              |
|                                        |                                   | 2565              |
|                                        |                                   | 2566              |

#### 5) จากนั้นให้กด **Search** เพื่อค้นหางานวิจัย

| C       | 3 ทุกฟิลด์/All Filed | 🔲 ชื่อเรื่อง/Title  | 🔲 ຜູ້ແຕ່ຈ/Auth | or 📕 मॅ: | งเรื่อง/Subject |   |
|---------|----------------------|---------------------|----------------|----------|-----------------|---|
|         | กลุ่มงานวิจัย        | พื้นที              | ได๋าเนินงาน    |          | Ũ/Year          |   |
| กาแฟ    |                      | - สถาบันวิจัยและพัด | มนาพื้นที่สูง  | ~ 2567   |                 | 0 |
| ไม่ระบุ |                      | - ทั้งหมด           |                | ~        |                 |   |

- ผู้ใช้งานมีข้อมูลงานวิจัยที่ต้องการค้นหาอยู่แล้ว สามารถระบุทุกฟังก์ชันเพื่อการ ค้นหางานวิจัยให้เกิดความจำเพาะมากยิ่งขึ้น
- ผู้ใช้งานต้องการงานวิจัยในทุกพื้นที่หรือทุกปีสามารถเลือก ทั้งหมด เพื่อให้ได้งานวิจัย ของคีย์เวิร์ดนั้น ๆ ทุกพื้นที่ และทุกปีงบประมาณ
- 6) เลือกงานวิจัยที่สนใจ และดาวน์โหลดไฟล์ PDF ของรายงานวิจัยเพื่อศึกษาเพิ่มเติม

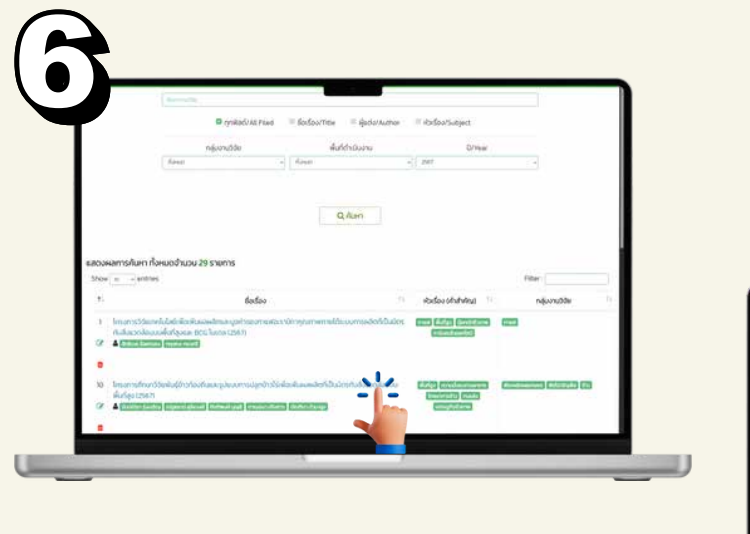

| รายละเอียด              |                                                 |                                                                                                    |
|-------------------------|-------------------------------------------------|----------------------------------------------------------------------------------------------------|
| લુંથલંગ                 | จันทร์จั<br>ณัฐรย<br>กัดดิพ<br>กายุเจ<br>บัณฑิต | हत (करतीय<br>                                                                                             |
| ອິລເຮັດບ                | Inson                                           | ารศึกษาวิจัยพันธุ์ข้าวท้องกันและรูปแบบการปลูกข้าวไว้เพื่อเพิ่มผลผลิตที่เป็นมิตรกับสิ่งเวดล้อมบนพื้นที่สุง |
| พัวเรื่อง (คำ<br>สำคัญ) | พื่นที่สู                                       | ง.ความนั้นคงกางอาหาร.โภชมาการข้าว,กมะสิ่ง เกรมฐกิจชีวกาพ                                                  |
| สำนวนหน้า               | 82                                              |                                                                                                    |
| 0auUs:unna              | 2567                                            |                                                                                                    |
| รายงามฉบับสม            | บูรณ์                                           |                                                                                                    |
| unificeia / Abs         | tract                                           | unifoia pdf                                                                                               |
| ส่วนที่ 1 หน้าปก        | rbuch •                                         | ส่วนที่ 1 หน้านักเอละส่วนน้ำ pdf                                                                          |
| aburf 2 unds            |                                                 | abuñ z undrigdt                                                                                           |
| ส่วนที่ 3 กรวจเส        | inans                                           | ส่วนที่ 3 ตรวจเอกสาร.pdf                                                                                  |
| ส่วนที่ 4 วิธีการวิ     | iðu                                             | itsuñ 4 35ms3-8updt                                                                                       |
| ส่วนที่ 5 ผลการไ        | 550                                             | ส่วนที่ 5 พลการวิจัย _วิจารณ์ และสรูปพลโpdf                                                               |
| ส่วนที่ 6 เอกสาร        | ວ້າວວັວ                                         | ส่วนที่ 6 เอกสารอ้างอิน pdf                                                                               |

 ผู้ใช้งานสามารถค้นหารายงานวิจัยได้จากแถบชื่อนักวิจัย หัวเรื่อง (คำสำคัญ) และกลุ่มงานวิจัยที่ปรากฎเป็นกล่องข้อความสีเขียวได้

|                                | nnwao/All Filed                                                                                                    | ា ២០៤៩០០/Title ខ្លាំលេប/Author                                                                                   | - HDISDO/Subject                                                                                                    |                                                                                                    |   |
|--------------------------------|----------------------------------------------------------------------------------------------------|----------------------------------------------------------------------------------------------------|----------------------------------------------------------------------------------------------------|----------------------------------------------------------------------------------------------------|---|
|                                | กลุ่มงานวิจัย                                                                                                    | พื้นที่ดำเนินงาน                                                                                                 | 0/Year                                                                                                    |                                                                                                    |   |
|                                | ก่อคมด                                                                                                    | 🗸 ที่อหมด                                                                                                    | v 2567                                                                                                    | ÷                                                                                                    |   |
|                                |                                                                                                    |                                                                                                    |                                                                                                    |                                                                                                    |   |
|                                |                                                                                                    | Q ลับหา                                                                                                    |                                                                                                    |                                                                                                    |   |
|                                |                                                                                                    |                                                                                                    |                                                                                                    |                                                                                                    |   |
|                                | การกับเหา ตั้งหมดว่ามาม 70 รายการ                                                                                                    |                                                                                                    |                                                                                                    |                                                                                                    |   |
| Show                           | entries                                                                                                    |                                                                                                    |                                                                                                    | Filter :                                                                                                    | _ |
|                                |                                                                                                    | -                                                                                                    |                                                                                                    |                                                                                                    |   |
|                                | 80(500                                                                                                    |                                                                                                    | หวเรอง (ศาสาคญ)                                                                                                    | าสุมงานวอย                                                                                                    | - |
|                                |                                                                                                    | and the second second second second second second second second second second second second second second second | statements of the local diversion of the local diversion of the loca |                                                                                                    | _ |
| 1 1                            | กรงการวิจัยเทคโนโลยีเพื่อเพิ่มผลผลิตและมูลค่าของกาแฟอ:<br>                                                                                                    | ราชิกาคุณภาพภายได้ระบบการผลิตที่เป็นมิตร                                                                         | พการปีกระบุจั (อยู่ในพิ) พระก                                                                                                    | uw/                                                                                                    | _ |
| 1 l/<br>ñ                      | รรงการวิจัยเทคโนโลยีเพื่อเพิ่มพลผลิตและมูอค่าของกาแฟอะ<br>ในสิ่งแวดล้อมบนพื้นที่สูงและ BCG โมเดล (2567)<br>เล้าส่วยเรียงแรง) เหมาะทองส                                                                                                    | รายิกาคุณภาพภายได้ระบบการผลิตที่เป็นมิตร                                                                         | mawi Wurlgo (sea)nEamw m<br>enduaulinearing                                                                                                    |                                                                                                    |   |
| 1 l/<br>12                     | รรงการวิจัยเทคโบโลยีเพื่อเพิ่มผลผลิตและมูลศ่าของกาแฟอ<br>นลี <u>งแวดล้อมบ</u> นพื้นที่สุงและ BCG โมเดล (2567)<br>โพลิกส ให้เหลว การหรื                                                                                                    | ราชิกาคุณภาพภายได้ระบบการผลัตที่เป็นมิตร                                                                         |                                                                                                    |                                                                                                    |   |
| 1 k<br>ñ<br>8                  | ารงการวิจัยเทคโนโลย์เพื่อเพิ่มผลผลิตและมูลค่าของกาแฟอ:<br>นลึงแวงล้อมบนพื้นที่สูงและ BCG โมเดล (2567)<br>โซกิดสร้านแรง) เหตะเราเจพริ                                                                                                    | รายิกาคุณภาพภายใต้ระบบการผลิตที่เป็นมีตร                                                                         | mixel (Wuldo) (Qeshingame) (m<br>(Induculcuuring)                                                                                                    |                                                                                                    |   |
| 1 l/<br>07 a<br>10 l/<br>0     | รรงการรีวัชมาคโนโลย์เพื่อเพิ่มผลผลิตและมูลค่าของกาแฟอ<br>บลึงแวงต้อมมนพื้นที่สุงและ BCG โมเดล (2567)<br>โดกละเร็จแรงว่า เพละเจอเต<br>กรรงการศึกษาวิจัยฟันธุ์ข้าวต้องทันและรุปแบบการปลูกข้าวไร่<br>ผู้ต่อง 126471                                                             | รายิกาคุณภาพภายได้ระบบการผลิตที่เป็นมิตร<br>เพื่อเพิ่มผลผลิตที่เป็นมิตรกับสิ่งแวดล้อมบน                          | misel (Audio) Gestingame (m<br>(mdoodcouring)                                                                                                    | und                                                                                                    |   |
| 1 ls<br>67 Å<br>10 ls<br>10 ls | รรงการวิจัยเทคโบโลยีเพื่อเพิ่มผลผลิตและมูลค่าของกาแฟอ<br>บลือแวดล้อมบบเพิ่มที่สุงและ BCG ไมเดล (2567)<br>สิทธิกรริสาหารๆ การกรากจาก<br>กรงการศึกษาวิจัยพื้นรู้ข้าวก้องกันและรูปแบบการปลุกข้าวไร่<br>ในที่สูง (2567)<br>เอิศสารจุลงคม ติมุษตามิสุกอล์( กรรพจ(บุณ) การของวิอัล | รายิกาคุณภาพภายได้ระบบการผลิตที่เป็นมิตร<br>เพื่อเพิ่มผลหลิตที่เป็นมิตรกับสิ่งแวดล้อมบน<br>าร (อนกระชุมพุม)      | rnivel (#udgo) (Bushtitismer<br>(Inducedouaring)<br>(#ufgo) Intractionaries<br>(#ufgo) Intractionaries<br>(Interneticity) (Intality<br>(Interpreticity) (Intality                                                                                                    | or<br>And an and a state of the state of the st |   |

\*\*เมื่อต้องการค้นหางานวิจัยใหม่ ให้ปฏิบัติตามขั้นตอนที่ 1) - 5) ใหม่อีกครั้ง\*\*

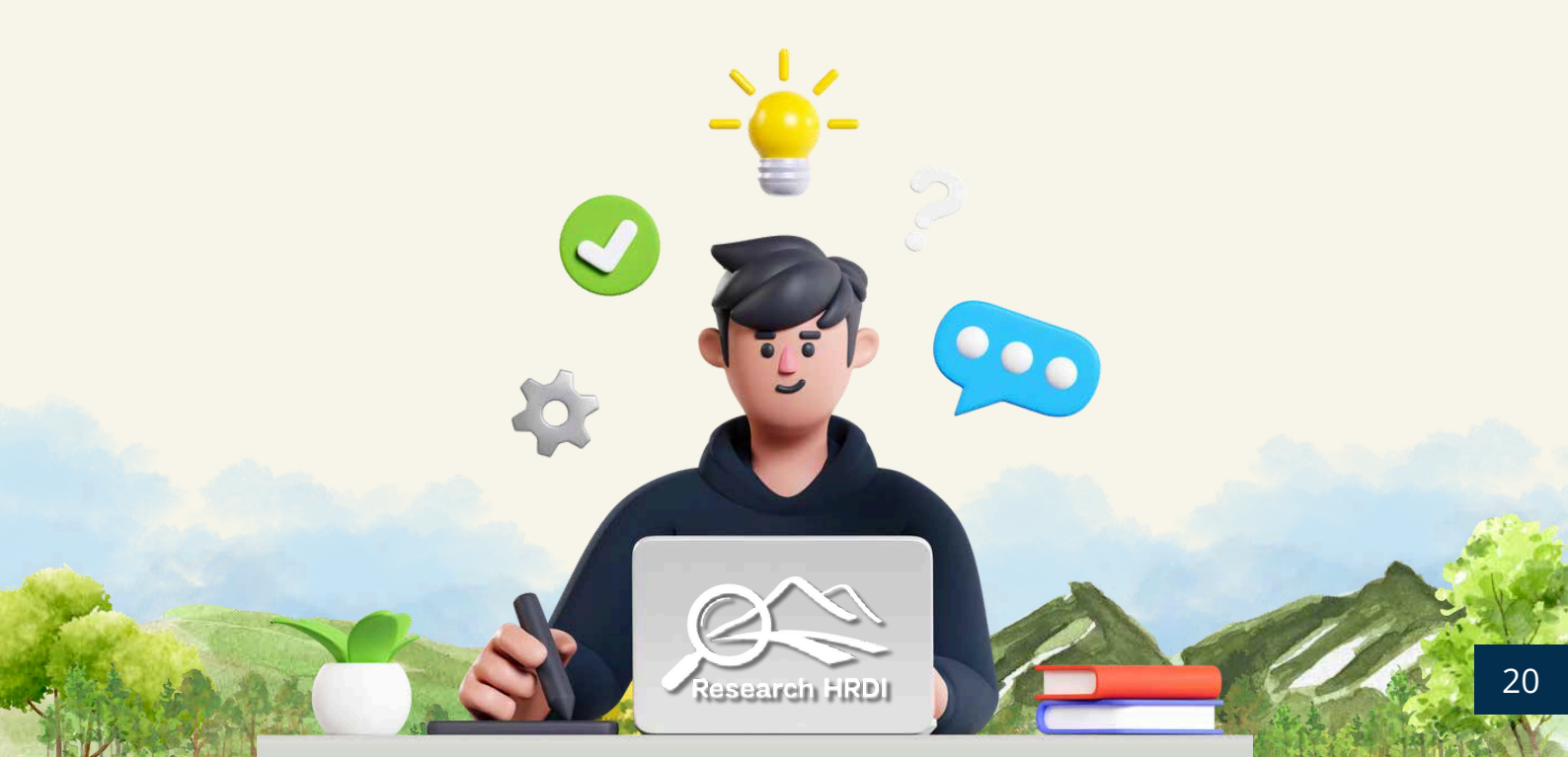

#### 5.เชื่อมโยงระบบบริหารจัดการข้อมูลทรัพย์สินทางปัญญา

ผู้ใช้งานสามารถเข้าใช้งานเว็บไซต์ทรัพย์สินทางปัญญาจากแถบฟังก์ชันเมนูด้านบน โดยสามารถเข้าถึงข้อมูล ระบบบริหารจัดการข้อมูลทรัพย์สินทางปัญญาของสถาบันวิจัยและพัฒนาพื้นที่สูง (องค์การมหาชน) ได้สะดวกรวดเร็ว

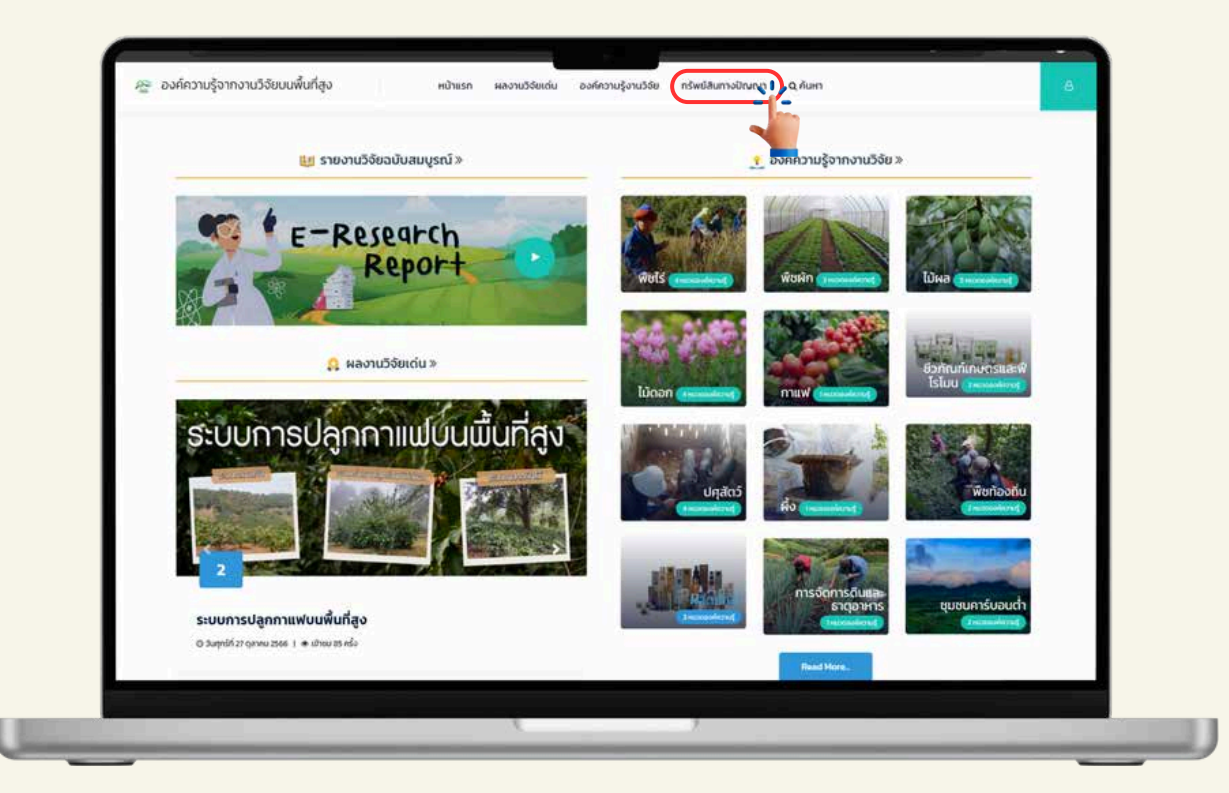

| e → C tr sphrtur thropoPSumPreases       |                                                | <b>1</b> .4 ₽ 7 € |
|------------------------------------------|------------------------------------------------|-------------------|
|                                          | ลรุปศัลส่วนกรีพย์สินทางบัญญา                   |                   |
| name for these comments allows aching (  | ขออะ: 2008 2007 เสียงเห็นส่วนหรัพย์สินทางปัญญา | =                 |
| Mara .                                   | sumaniadie: 11.2 %                             |                   |
| 🗢 ushuda                                 |                                                |                   |
| / ระการที่หมักการปัญญา                   | glidgyysmemaiau/m:105                          |                   |
| A siskermeete (7)                        | referenzationetic 12.4 %                       |                   |
|                                          |                                                |                   |
| 🗎 mannetediarradiger                     |                                                |                   |
| 🙆 menerindikensedapp                     |                                                |                   |
| C Trans # disconders                     | 89846:362% <sup>J</sup>                        | 1910/00           |
| B descenterburger                        | utrossectionilisus subgrp. B 2018 - 2567       |                   |
|                                          | Red Service accounted Service 1                |                   |
| an an an an an an an an an an an an an a | autotžio 36                                    |                   |
| 🖻 erentmilligant (P                      | Andref 31                                      |                   |
|                                          | sefacescrameter 15                             |                   |
| Contraction 2.77                         | gidggronneeulaan3na i                          |                   |
|                                          | Nontariluțila (1                               |                   |
|                                          | 41m 105                                        |                   |
|                                          |                                                |                   |
|                                          |                                                |                   |

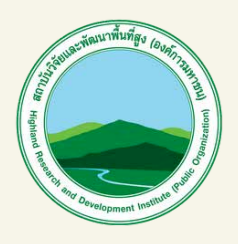

### สถาบันวิจัยและพัฒนาพื้นที่สูง (องค์การมหาชน)

65 หมู่ 1 ถนนสุเทพ ตำบลสุเทพ อำเภอเมืองเชียงใหม่ จังหวัดเชียงใหม่ 50200 **โทรศัพท์** 053-328496-8 **โทรสาร** 053-328494, 053-328229 **เว็บไซต์** www.hrdi.or.th

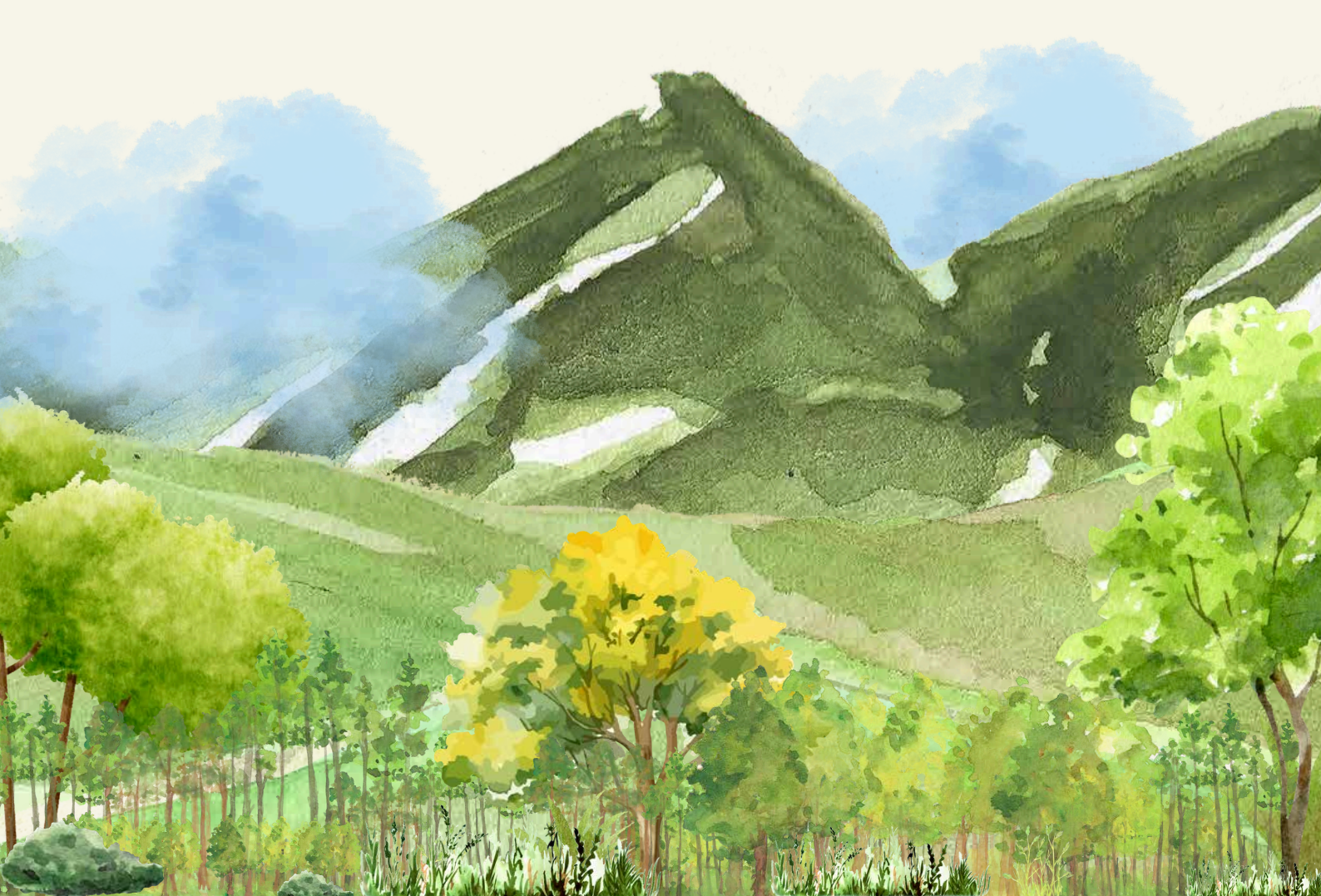